# eMACS

## Contract Management Guide

Revised May 2021

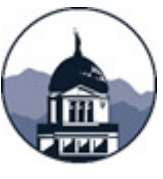

State Procurement Bureau/eMACS Support Unit State Financial Services Division Department of Administration **DESK** 406.444.2575

#### TABLE OF CONTENTS

| PURPOSE          |                                                              | 3  |
|------------------|--------------------------------------------------------------|----|
| CHAPTER 1        | CREATING CONTRACTS                                           | 4  |
|                  | Section 1 – Creating a New Contract from Create New Contract | 4  |
|                  | Section 2 – Entering Contract Information                    | 6  |
|                  | Section 2.1 – Contract Header                                | 7  |
|                  | Section 2.2 – Dates and Renewals                             | 8  |
|                  | Section 3 – Custom Contract Information                      | 8  |
|                  | Section 4 – Insurance                                        | 10 |
|                  | Section 5 – Contract Close Out                               | 13 |
|                  | Section 6 – Product/ Service Items                           | 13 |
|                  | <u>Section 7 – Commodity Codes</u>                           | 13 |
|                  | <u>Section 8 – Attachments</u>                               | 14 |
|                  | Section 9 – Users and Contacts                               | 16 |
|                  | Section 10 - Notifications                                   | 17 |
|                  | Section 11 – Submit for Approval                             | 19 |
|                  | Section 12 – eSignature (DocuSign)                           | 20 |
|                  | Section 12.1 – Adding signers in eMACS                       | 20 |
|                  | Section 12.2 – For Contract Utilizing eSignature             | 21 |
|                  | Section 12.3 – Historical Contracts                          | 22 |
|                  | Section 13 – Launch eSignature                               | 23 |
|                  | Section 14 Creating Contract from Sourcing Event             | 24 |
|                  | Section 14 – Creating Contract nom Sourcing Event            | 20 |
| <b>CHAPTER 2</b> | AMENDMENTS                                                   | 30 |
|                  | Section 1 – Create the Amendment                             |    |
|                  |                                                              |    |
| CHAPTER 3        | RENEWALS/EXTENSIONS                                          | 33 |
|                  | Section 1 - Renewals                                         | 33 |
|                  | Section 2 – Extensions                                       | 36 |
| <u>APPENDIX</u>  |                                                              |    |
|                  | <u>Appendix 1 – Attachments</u>                              | 38 |
|                  | Section 1.1 – DocuSign Attachments                           | 38 |
|                  | Section 1.2 – Attachment Versioning                          | 39 |
|                  | Section 1.3 – Insurance Attachments                          | 39 |
|                  | <u>Appendix 2 – Contract Close Out</u>                       | 41 |
|                  | Appendix 3 – Contact Family                                  | 45 |
|                  | Appendix 4 – Obligations                                     | 46 |
|                  | Appendix 5 - Comments                                        | 48 |
|                  | Appendix 6 – Tracking Contract Spend                         | 49 |
|                  | Section 1.1– Manual Payment Adjustment                       | 50 |
|                  | Appendix 7 – Novation/Vendor Name Change                     | 51 |
|                  | Appendix 8 – Printing Contracts from eMACS                   | 52 |
|                  | <u> Appendix 9 – External Review Round (optional)</u>        | 53 |

#### PURPOSE

Document State Procurement Bureau's (SPB) instructions for administering contracts in eMACS Total Contract Manager (TCM).

#### **Key Points**

- The TCM Manual may be utilized by Agencies for guidance when entering their contracts, keep in mind that SPB's standard business processes may differ from the agency's internal business processes.
- Within TCM DocuSign (eSignature) is used to route the document for signature. SPB's Process when entering in contracts utilizing DocuSign and not utilizing DocuSign differ. For example, historical contracts do not need to be signed, as there is already a signed copy of the contract. Or other contracts, agreements, purchase orders, not signed through eSignature.

#### **Before Starting Your Contract**

Contract Managers <u>are not</u> to award a contract to a vendor until the vendor has completed the Total Supplier Manager (TSM) Profile 2 vendor registration. When the vendor completes this registration process, it allows them to provide their current contact information, address information, and provide details that are required to do business with and receive payments from the State of Montana.

#### Verifying the Status of the Awarded Vendor

- Under the TSM (Vendors) module, search for the vendor.
  - Vendors > Manage Vendors > Search for a Vendor

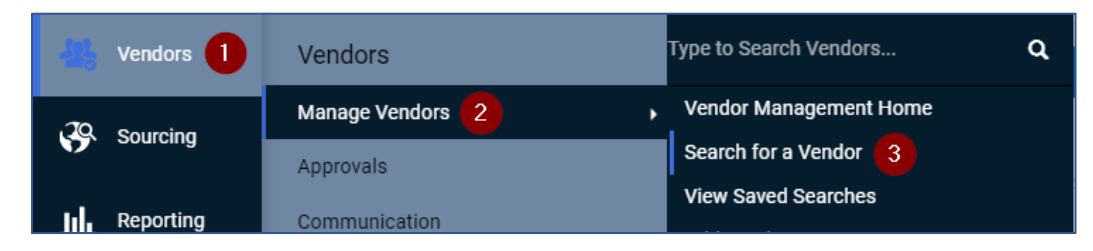

• Enter search criteria. Select **Go**.

|        |              | 13                               |               |                 |
|--------|--------------|----------------------------------|---------------|-----------------|
| Search | Dayspring    |                                  | Go            | Advanced search |
|        | Enter search | terms such as Legal Company Name | or Vendor ID. |                 |

- Review search results to locate the correct vendor.
  - The Vendor's Registration Type must be Profile 2.
  - Another identifier is the icon next to the vendor name designates In-Network.

| Back to Search     Start Over                                                                                                   | Showing 1 - 2 of 2 Results                                                                                                    |                                                                        |                                                                       |                        |
|----------------------------------------------------------------------------------------------------|----------------------------------------------------------------------------------------------------|------------------------------------------------------------------------|-----------------------------------------------------------------------|------------------------|
| Search Details                                                                                                    | Results Per Page 200 V                                                                                                    | Sort by: Best Match 💙                                                  |                                                                       | Page 1 of 1 🕨 legend ? |
| Filtered By<br>Search Terms dayspring<br>[Re<br>Network                                                                         | Dayspring Restoration Inc (Kleen King) Vendor Number: p4327545 Registration Status: Approved move All) Registration Type: Profile 2 Contract Party Types: Vendor | Type:  DUNS Number: 161155759 Diversity Classifications: DeclineAnswer | Date Registered: 6/26/2015 2:03 PM<br>Last Updated: 6/8/2018 2:24 PM  | Manage 🔽               |
| <ul> <li>✓ In Network</li> <li>Save New Search</li> <li>Refine Vendor Search</li> <li>Profile Last Updated By Vendor</li> </ul> | Kleen King of Butte LLC (Dayspring Restorat<br>Registration Status: Rejected<br>Registration Type: Profile 1<br>Contract Party Types: Vendor                     | tion of Butte) Type:  Diversity Classifications: DeclineAnswer         | Date Registered: 4/7/2016 2:43 PM<br>Last Updated: 4/11/2018 10:59 AM | Manage 🔽               |

 If the vendor's Registration Type is not Profile 2, contact eMACS Support Staff to assist with inviting the vendor to Profile 2.

There are two ways to create a contract in the system. The first is from a Sourcing event and the second is in Total Contract Manager (TCM).

#### Section 1 - Creating a New Contract from Create New Contract...

Create New Contract... is used when a contract is created outside of the Sourcing Module.

Examples of contracts not created from a sourcing event include but are not limited to:

Sole Source Memorandums of Understanding (MOU) Inter-governmental Historical contracts (contracts created and signed outside of TCM).

#### 1. In TCM, select Create New Contract...:

a. Contracts > Contracts > Create New Contract..., OR

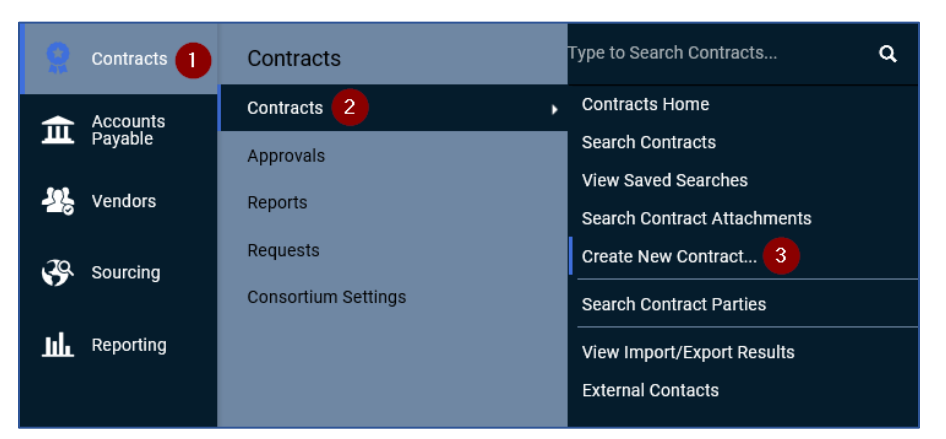

b. Contracts > Contracts > Contracts Home

i. On the right-hand side, find Quick Links, select Create New Contract...

| Contracts | Contracts   | Type to Search Contracts Q  | e Procurement Bureau and eMACS Support Unit. More information<br>ment Training website. | Search by contract name, number, sur    |
|-----------|-------------|-----------------------------|-----------------------------------------------------------------------------------------|-----------------------------------------|
| Accounts  | Contracts 2 | Contracts Home              | eMACS Resources website, http://spb.mt.gov/eMACS-Resources,                             | Search Contract Parties Advanced Search |
| Payable   | Approvals   | Search Contracts            |                                                                                         | Ouick Links 2                           |
|           |             | View Saved Searches         |                                                                                         |                                         |
| Vendors   | Reports     | Search Contract Attachments |                                                                                         | Create New Contract                     |
|           | Requests    | - Croata Naw Contract       |                                                                                         | View Saved Searches                     |

- 2. The wizard will begin, follow the prompts:
  - a. Contract Name: enter contract name
  - b. Contract Type: select Non-Revenue Generating Contracts
    - i. Most contract types used will be found under Non-Revenue Generating Contracts

| Create Contract ×      |                  |                 | Contract Types                                                                      | ×  |
|------------------------|------------------|-----------------|-------------------------------------------------------------------------------------|----|
| About the Contract (S  | Step 1 of 1)     | ?               | A A                                                                                 |    |
| Contract Name <b>*</b> | Tires            |                 |                                                                                     |    |
| Contract Type *        | Type to filter Q |                 | Revenue Generating Contracts (inactive)     Revenue Generating Contracts (inactive) |    |
|                        |                  |                 | Selected Value                                                                      |    |
|                        |                  |                 | No Value Selected                                                                   |    |
| * Required             |                  | Create Contract | Save Changes Clo                                                                    | se |

c. Select applicable Contract Type

- i. Some contract types, such as Term Contract and Sole Source, must always be selected for those contracts. For a comprehensive list of contract types, see SPB TCM Contract Type Definitions.
- d. Select Save Changes
- e. Next on the Create Contract window additional fields will appear:
  - i. Work Group: enter the applicable Work Group (agency)
    - SPB Contracts
    - 1. Term contracts Work Group = State Procurement Bureau
    - 2. Agency contracts Work Group = the requesting Agency

#### All Agency Contracts

- 3. All contracts -Work Group = your Division or Department
- ii. Work Groups with "child workgroups"
  - 1. "Child workgroups" must be selected, e.g., Department of Administration contracts, choose applicable Division

| <b>4</b> C | Department of Administration                           |
|------------|--------------------------------------------------------|
| -          | Architecture and Engineering Division                  |
|            | $\bigcirc$ Banking and Financial Institutions Division |

- iii. Main Document Template: leave blank not utilized
- f. Select Create Contract

| Create Contract        |                                 |       |                 |  |
|------------------------|---------------------------------|-------|-----------------|--|
| About the Contract (S  | itep 1 of 1)                    |       | ?               |  |
| Contract Name *        | Tires                           |       |                 |  |
| Contract Type *        | Services Contract               | ×Q    |                 |  |
| Work Group *           | Department of<br>Administration | ×   Q |                 |  |
| Main Document Template | Type to filter                  | ٩     |                 |  |
| * Required             |                                 |       | Create Contract |  |

#### Section 2 – Entering contract information

| Contract Header   |                                |                          | History 7                                                                                                    |
|-------------------|--------------------------------|--------------------------|----------------------------------------------------------------------------------------------------|
| Contract Number * | SPB-SVCS-2020-0770 💉 1         | Parent Contract          | Type to filter 4 Q                                                                                             |
| Contract Name *   | Screenshot Test Contract       | Internal Contract Status | 5                                                                                                    |
| Contract Type 🕇   | Services Contract × Q          | Use eSignature for this  | ⊖Yes ⊚ No 6                                                                                                    |
| Work Group *      | State Procurement Bureau X Q   | Show on Vendor Portal 📀  | <ul> <li>Yes</li> <li>No</li> <li>Inherit From General Contract Settings - Current<br/>Setting: Yes</li> </ul> |
| Summary *         | No Text Entered Edit Summary 3 |                          |                                                                                                    |
| Contract Parties  | Add Party 👻                    |                          |                                                                                                    |

#### Section 2.1 - Contract Header

The Contract Number is generated automatically by the system and modified to follow SPB's Electronic File Naming Convention. Contract Name, Contract Type, and Work Group fields automatically populate with information previously entered in the contract wizard.

- 1. **Contract Number**: If contract(s) is a result of an event, edit contract number according to the established naming convention detailed below:
  - a. Modify event number by removing the first hyphen, event type, second hyphen, and first two numbers of fiscal year.

COR-IFB-2018-1234BM becomes COR18-1234BM

b. If multiple contracts are awarded from the same event, use A, B, C to number the resulting contracts.

COR18-1234BM-A COR18-1234BM-B COR18-1234BM-C

If contract is not a result of an event, edit contract number according to the established naming convention detailed below:

c. Modify contract number by removing the first hyphen, contract type, second hyphen, and first two numbers of fiscal year. Add Contracts Officer designator - initial(s).

DOA-SVSC-2019-0015 becomes DOA19-0015V

- 2. **Contract Name**: leave contract title as is or modify if contract is a result of an event.
  - a. If contract is not a result of an event, enter Contract Name.
- 3. **Summary**: enter a short summary of the contract.
  - a. This information displays on the Contract Summary screen and provides users an overview of the contract without having to access and read contract attachments.
- 4. **Parent Contract**: enter the parent contract (if applicable)
- 5. Internal Contract Status: Not utilized
- 6. Use eSignature for this contract: Select Yes if utilizing eSignature for contract execution.
  - a. Select **No** for historical contracts or contracts signed without the eSignature process.
- 7. Show on Vendor Portal: Not utilized at this time
- 8. **Contract Parties:** Depending on how you create your contract Contracting State agency First Party AND vendor Second Party information auto-populate when contracts are created from sourcing events; only contact information for both parties needs to be added. When creating direct from TCM, the name of the State agency First Party populates. The Second Party Contact needs to be selected and contact information will need to be entered for both parties. Reference Appendix 10 to see how to add a Second Party.
  - a. If First- or Second Party contact or contact address information is not provided, SPB Contracts Officers will create a new entry for this information. Only SPB contracts officers can add contact information.
  - b. Agencies requiring contact information added to a contract must contact the eMACS Help Desk for assistance.

#### Section 2.2 Dates and Renewals

- 1. Enter in your dates and renewals in this section of TCM.
  - a. **Start Date**: enter Start Date.
  - b. Update Start Date Upon Execution: if contract starts upon contract execution, enter a Start Date, then check Update Start Date Upon Execution box. System automatically replaces the provisional Start Date with date contract is fully executed.

| Dates and Ren | newal                                                                                                    |                                                                        |               |
|---------------|----------------------------------------------------------------------------------------------------|------------------------------------------------------------------------|---------------|
| Time Zone 🕇   | MDT/MST - Mountain Standard Time (US/N                                                                                                    | Renewals Remaining                                                     | 6             |
| Start Date *  | 06/17/2020 12:00 AM ()<br>mm/dd/yyyy hh:mm a<br>Update Start Date Upon Execution                                                          | Automatically Apply Price<br>File with Renewal<br>Renewal Term         | Yes           |
| End Date **   | The contract start date will be updated to the date the Electr<br>contract requires a manual upload you will have the ability to<br>time. | onic Signature is returned. If you<br>pupdate the start and end date a | ir<br>at that |

- c. End Date: enter End Date
  - i. If it is a unique contract, still select an end date. Do <u>not</u> use **No Expiration** there are only a few exceptions that this is allowed.
- d. Review Date/Term/Reviews Remaining: Not utilized
- e. Renewals Remaining: enter number of renewals remaining on the contract
- f. Automatically Apply Price File with Renewal: leave option set to No.
- g. Renewal Term: enter renewal term based on number of renewals remaining
- h. Auto-Renew: leave option set to No.

| Dates and Renewal |                                                                                         |                                                |       |       |   |
|-------------------|-----------------------------------------------------------------------------------------|------------------------------------------------|-------|-------|---|
| Time Zone 🛪       | MDT/MST - Mountain Standard Time (US/N                                                  | Renewals Remaining                             | 6     |       |   |
| Start Date *      | 06/17/2020 12:00 AM III ⓒ<br>mm/dd/yyyy hh:mm a<br>✓ Update Start Date Upon Execution ◎ | Automatically Apply Price<br>File with Renewal | ⊖ Yes | No    |   |
| End Date ★        | Expires On     No Expiration                                                            | Renewal Term                                   | 1     | Years | ~ |
|                   | 06/17/2026 11:59 PM 🖩 🖸                                                                 | Auto-Renew                                     | ⊖ Yes | No    |   |
| Review Date       | mm/dd/yyyy hh:mm a                                                                      |                                                |       |       |   |
| Review Term       |                                                                                         |                                                |       |       |   |
| Reviews Remaining |                                                                                         |                                                |       |       |   |

i. Select Save Progress at bottom of screen before continuing to next step.

#### Section 3 - Custom Contract Information

- 1. Complete this section for <u>ALL</u> contracts.
  - a. **Project Manager**: Enter name of agency contract liaison; (semicolon) name of agency procurement official.
  - b. Agency Contract Number: Enter internal agency contract number if requested by agency.
  - c. Existing Contract: New contracts, select No; historical contracts, select Yes.
  - d. **Original Contract Fiscal Year:** Choose state fiscal year contract was originally established (NOTE: enter the fiscal year solicitation was created if the solicitation is created in one fiscal year and the contract is not executed until next fiscal year).
  - e. Absolute End Date: Enter maximum end date of contract if all renewals occur.
  - f. **IT Contract**: Choose **Yes** or **No**. If yes, enter **ITPR/AR Number**. If ITPR/AR number is unknown, enter **ITPR/AR approval date** (date the CIO signed the contract).
  - g. **Exclusive Contract**: This option will on show on certain contract types, such as Term Contracts.

- h. Total Contract Value: Enter Total value of the contract if all applicable renewals are fulfilled
  - i. Non-Revenue Generating Contracts = require total value of the contract.
  - ii. Revenue Generating Contracts = require total value of the contract.
- i. Total Contract Value Details: Enter any details regarding the Total Contract Value.
- j. Current Contract Term Amount: Enter current contract term amount
  - i. Fixed Amount Contracts = require current contract term amount.
  - ii. As-Needed Contracts = require an estimated amount for the current contract term; if unknown (e.g., statewide or cooperative contracts) enter **\$0.00**.
- k. Contract Usage Type:
  - i. As Needed = Cost is utilized on an As Needed basis
  - ii. Fixed = Cost associated with contract for the contract period
  - iii. No Cost = No cost to the State to utilize contract
- I. **Funding Source**: Enter source of funding for contract.
  - i. State: no additional fields appear.
  - ii. Federal: DUNS Number field appears. Not a required field
  - iii. Both: DUNS Number field appears. Not a required field
  - iv. Other: Funding Source Description field appears. This field requires a description of funding source for contract.
- m. **Cooperative Purchasing Contract**: Choose whether contract allows cooperative purchasing or not. Primarily used for Term, NASPO, and other cooperative contracts.
- n. **Montana Vendor**: If contractor's address (as listed in actual contract document) is in Montana, select **Yes**; if not, **No**.
- o. **Dark Money Declaration Required:** Dark Money declaration applies to all Executive Branch agency contracts that meet the following conditions:
  - i. Total Contract Value is over \$25,000 for services or \$50,000 for goods
  - ii. Executed date is on or after October 1, 2018
  - iii. Contract term is 24 months or longer or has the potential to have a term of 24 months or longer

\*Select Yes if all three conditions apply.

- p. Dark Money Declaration/Disclosure Due: Select the due date.
- q. Category Codes: Select appropriate Category Code assigned to Commodity Code associated with contract/solicitation. Refer to Commodity Code list for Category Code assigned to general commodity groups.
- r. **Prevailing Wage**: If prevailing wage is a contract requirement, select **Yes**; if not, **No**.
- s. **Does Retainage Apply:** If contract contains a withholding or retainage clause, select appropriate term (First, Last, or Every Payment). If no retainage, select **Retainage Does Not Apply**.
- t. **Does Gross Receipt Tax Apply**: If contract contains gross receipts tax clause, select **Yes**; if not, **No**.
- u. Liquidated Damages Applicable: If contract contains a liquidated damage clause, select Yes; if not, No.
- v. **Contract Security Required**: If contract performance security is a contract requirement select **Yes**; if not, select **No**.
- w. **Agency Custom 1 and Custom 2**: These are extra fields to be used for additional information if needed.

- i. An example is: SPB's Coop Unit will utilize this field to designate if an admin fee is due on a contract.
- ii. SPB also utilizes this field to enter Sole Source requisition numbers.

| Agency Custom 1 🔞 | Admin Fee Yes | Agency Custom 1 💿 | Admin Fee No |
|-------------------|---------------|-------------------|--------------|
| Agency Custom 2 😟 |               | Agency Custom 2 😨 |              |

#### Section 4 – Insurance

The figures for the insurance limits are determined by the contract terms. If the certificate of insurance differs, you will need to contact them for clarification.

| Insurance<br>Insurance Required * •<br>Begin Date * •<br>Expiration Date * •<br>Per Occurrence Limit * •<br>Aggregate/Not to<br>Exceed * • | No Insurance Required<br>Aircraft Liability<br>Automotive Liability<br>Cyber Security<br>Commercial General Liability<br>Fidelity<br>Liquor Liability<br>Professional Liability<br>Workers Compensation<br>Workers Compensation<br>Workers Comp Exemption<br>Umbrella Liability<br>Other |
|----------------------------------------------------------------------------------------------------|----------------------------------------------------------------------------------------------------|
| Additional Insurance                                                                                                    |                                                                                                    |
| Additional Insurance<br>Required <b>*</b> 💿                                                                                                |                                                                                                    |
| Upload Insurance                                                                                                    |                                                                                                    |
| Upload Insurance to Attachment Section? *                                                                                                  | ⊖ Yes _ No                                                                                                    |

- 1. If <u>NO</u> insurance is required:
  - a. Insurance Required: select No Insurance Required from drop-down list
  - b. Continue to next contract section

| Insurance            |   |                                                                                                    |
|----------------------|---|----------------------------------------------------------------------------------------------------|
| Insurance Required * | 0 | No Insurance Required<br>Aircraft Liability<br>Automotive Liability<br>Cyber Security<br>Commercial General Liability<br>Fidelity<br>Liquor Liability<br>Professional Liability<br>Workers Compensation<br>Workers Comp Exemption<br>Umbrella Liability<br>Other |

2. If insurance is required:

- a. **Insurance Required**: select pertinent insurance from drop-down list
- b. **Begin Date**: date insurance policy begins
- c. **Expiration Date**: date insurance policy expires

| Insurance                             |                          |          |  |
|---------------------------------------|--------------------------|----------|--|
| Insurance Required *                  | Commercial General I     | iability |  |
| Begin Date \star 🛛 🔞                  | 05/01/2018<br>mm/dd/yyyy |          |  |
| Expiration Date * 🛛 🔞                 | 05/31/2018<br>mm/dd/yyyy |          |  |
| Per Occurrence Limit * 🛛 🔞            |                          | *        |  |
| Aggregate/Not to<br>Exceed <b>*</b> 💿 |                          | *        |  |

- 3. **Per Occurrence Limit**: Per Occurrence Limit field is required if any of the following insurance types are selected for Insurance Required field. If not applicable, enter a zero in this field.
  - a. Aircraft Liability
  - b. Automotive Liability
  - c. Cyber Security
  - d. Commercial General Liability
  - e. Professional Liability
  - f. Umbrella Liability
  - g. Other

| nsurance                 |                |                  |
|--------------------------|----------------|------------------|
| Insurance Required * 🛛 🔞 | Commercial Gen | eral Liability 🗸 |
| Begin Date \star 🛛 🔞     | 12/15/2017     |                  |
|                          | mm/dd/yyyy     |                  |
| Expiration Date * 🛛 🔞    | 12/15/2018     | <b></b>          |
|                          | mm/dd/yyyy     |                  |
| Per Occurrence Limit *   | 1,000,000.00   | \$               |
| Aggregate/Not to         |                | Å<br>T           |

- 4. **Aggregate/Not to Exceed**: Aggregate/Not to Exceed limit field is required if any of the following insurance types are selected for Insurance Required field. If not applicable, enter a zero in this field.
  - a. Aircraft Liability
  - b. Automotive Liability
  - c. Cyber Security
  - d. Commercial General Liability
  - e. Fidelity
  - f. Liquor Liability
  - g. Professional Liability
  - h. Umbrella Liability
  - i. Other

| Commercial Gen | eral Liability 🔽                                                                                       |
|----------------|----------------------------------------------------------------------------------------------------|
| 12/15/2017     |                                                                                                    |
| mm/dd/yyyy     |                                                                                                    |
| 12/15/2018     |                                                                                                    |
| mm/dd/yyyy     |                                                                                                    |
| 1,000,000.00   | ×                                                                                                    |
| 2,000,000.00   | \$                                                                                                    |
|                | Commercial Gen<br>12/15/2017<br>mm/dd/yyyy<br>12/15/2018<br>mm/dd/yyyy<br>1,000,000.00<br>2,000,000.00 |

5. **Property Damage Per Occurrence**: Property Damage Per Occurrence is required if Automotive Liability is selected for Insurance Required field. If not applicable, enter a zero in this field.

| nsurance Required * 🛛 🔞      | Automotive Liabil | ity      |
|------------------------------|-------------------|----------|
| egin Date * 🛛 🔞              | 12/15/2017        |          |
|                              | mm/dd/yyyy        |          |
| piration Date * 🛛 🔞          | 12/15/2018        |          |
|                              | mm/dd/yyyy        |          |
| er Occurrence Limit * 🛛 💿    | 500,000.00        | <b>+</b> |
| ggregate/Not to<br>kceed ★ 💿 | 1,000,000.00      | *        |
| operty Damage Per            | 100,000.00        | t        |

6. **Other Insurance**: if **Other** is selected for Required Insurance field a description must be entered in the Other Insurance Description field.

| Insurance                           |                          |        |
|-------------------------------------|--------------------------|--------|
| Insurance Required * 🛛 🔞            | Other                    |        |
| Other Insurance<br>Description *    | 2000 characters remai    | ining  |
| Begin Date * 💿                      | 12/15/2017<br>mm/dd/yyyy |        |
| Expiration Date * 🛛 🕄               | 12/15/2018<br>mm/dd/yyyy |        |
| Per OccurrenceLimit * 🛛 🖗           | 500,000.00               | A<br>V |
| Aggregate/Not to<br>Exceed <b>*</b> | 1,000,000.00             | Å      |

- 7. Additional Insurance: when insurance information is added, a section titled Additional Insurance with a field titled Additional Insurance Required, appears.
  - a. Use this field to add up to four additional insurance types or select **No Additional Insurance Required** to move to next section of the contract.
  - b. Users are encouraged to upload required insurance and/or endorsement documents to the Attachment section of the contract. If 'Yes' is selected, attach applicable insurance certificate(s) or endorsement(s).

| Insurance Required *                        | Commercial Gen | eral Liability 🔻 |  |
|---------------------------------------------|----------------|------------------|--|
| Begin Date * 🛛 💿                            | 05/01/2018     |                  |  |
|                                             | mm/dd/yyyy     |                  |  |
| Expiration Date * 🛛 🔞                       | 05/31/2018     | Ē                |  |
|                                             | mm/dd/yyyy     |                  |  |
| Per Occurrence Limit *                      |                | *                |  |
| Aggregate/Not to<br>Exceed ★ 💿              |                | *<br>*           |  |
| Additional Insurance                        |                |                  |  |
| Additional Insurance<br>Required <b>*</b> 💿 |                | •                |  |
| Upload Insurance                            |                |                  |  |
|                                             | 0 V 0 N-       |                  |  |

If contract is created from an event; proceed to **the next section**, **Section 6 - PRODUCT/SERVICE ITEMS**. If not created from an event, proceed to **page 14**, **Section 7 - COMMODITY CODES**.

Back to Chapter 1

Back to Table of Contents

#### Section 5 – Contract Close Out

This section is changed later after the contract has expired. Select **No** for Contract Close-out option. Or you can leave blank. This is where SPB's Contract Closeout form is completed and uploaded to the contract in the Attachments section.

| Contract Closeout    |       |    |  |
|----------------------|-------|----|--|
| Contract Close-out 😨 | ⊖ Yes | No |  |
|                      |       |    |  |
|                      |       |    |  |

#### Section 6 – Product / Service Items

For contracts created from a SOURCING EVENT ONLY. Product and/or Service Items will display in this section.

1. Verify items are correct.

| Add New Ite               | em                                                                                               |                   |     |                 |                                    |                                  |                  |                  | Acti                           | ons for Selected Ite | ms 🖣 |
|---------------------------|--------------------------------------------------------------------------------------------------|-------------------|-----|-----------------|------------------------------------|----------------------------------|------------------|------------------|--------------------------------|----------------------|------|
| Name                      | Description                                                                                      | Catalog<br>Number | Qty | UOM             | Estimated<br>Service Start<br>Date | Estimated<br>Service End<br>Date | Total<br>Price   | From<br>Sourcing | Copied to<br>Shopping<br>Items |                      |      |
| Fotal<br>Vlonthly<br>Cost | Enter the total<br>monthly cost to<br>perform the<br>janitorial services as<br>described herein. | -                 | 12  | MON -<br>Months | -                                  | -                                | 14,400.00<br>USD | *                |                                | Actions 🔻            |      |

#### Proceed to page 15, Section 8 - ATTACHMENTS.

#### Section 7 – Commodity Codes

For contracts created from a sourcing event, commodity codes will automatically carry over.

- 1. If contract is not created from a sourcing event, add applicable commodity code(s).
  - a. Select Add Codes.

| SPB-SVCS-2018-0540                    | Commodity Codes                                             |
|---------------------------------------|-------------------------------------------------------------|
| Checked out To You                    | Add Codes                                                   |
| Type: Services Contract<br>2nd Party: | There are no commodity codes associated with this contract. |
| Version: Renewal 0, Amendment 0       |                                                             |
| Lifetime Spend (USD)                  |                                                             |

- b. Search for / select applicable commodity code(s).
- c. Select Save Changes.

| Commodity Code                                                 | ×             |  |  |
|----------------------------------------------------------------|---------------|--|--|
| repair Q                                                       |               |  |  |
| 1-7 of 7 Results                                               | 10 Per Page 🔫 |  |  |
| Code (Description)                                             |               |  |  |
| 0205 (Aircraft - Repair/Maintenance)                           | 🛱 Remove      |  |  |
| 0306 (Appliances - Repair/Services)                            |               |  |  |
| 1506 (Engineering - Survey Equipment Maintence & Repair)       |               |  |  |
| 2101 (Forest Related Services - Bridge Repair)                 | Select        |  |  |
| 2409 (Furniture - Repairs)                                     | Select        |  |  |
| 5109 (Vehicles - Heavy Equipment Repair and Maintenance Parts) | Select        |  |  |
| 5116 (Vehicles - Repairs/Maintenance)                          | Select        |  |  |
| 1-7 of 7 Results                                               | 10 Per Page 🔺 |  |  |
| Selected Values                                                |               |  |  |
| 5119 (Vehicles - Tires) 0205 (Aircraft - Repair/Maintenance)   |               |  |  |
| Save Cha                                                       | nges Close    |  |  |

- 2. **Set as Reporting Code**: Set one commodity code as the Reporting Code. The Reporting Code is the code referenced when reporting on the contract.
  - a. Select the dropdown arrow next to **Remove**.
  - b. Select Set as Reporting Code. The system will update automatically.
  - c. Select Next.

| Commodity Codes                      |                                 |
|--------------------------------------|---------------------------------|
| Add Codes                            |                                 |
| Code - Description                   |                                 |
| 0205 - Aircraft - Repair/Maintenance | Remove 💌                        |
| 5119 - Vehicles - Tires              | Remove<br>Set as Reporting Code |

Proceed to next section, Section 8 - ATTACHMENTS.

#### Section 8 - Attaching Documents by "Create New Contract..."

- 1. Upload fully executed contract.
  - a. Select Upload Main Document. Select Upload Main Document.

| 2. Attachm      | ents                   |            |  |
|-----------------|------------------------|------------|--|
| General (0)     | Obligations (0)        | $\searrow$ |  |
| Add Attachments | Upload Main Document 👻 |            |  |
| No attachments  | Upload Main Document   |            |  |
|                 |                        |            |  |

- i. Attachment Type: Select Add My Own.
- ii. File: Select, Select file. Navigate to file location; select file.
- iii. Print/Send with Contract: Select Yes.

iv. Contract Summary Visibility: Leave at Use the Summary Configuration Settings.b. Select Save Changes.

| Upload Mai              | n Document ×                                                                     |
|-------------------------|----------------------------------------------------------------------------------|
| Attachment Type         | Add My Own     Link                                                              |
| You can drag and drop   | a file into the gray box below.                                                  |
| File *                  | Select file Drop file to attach, or browse.<br>Maximum upload file size: 50.0 MB |
| Print/Send with Contrac | t 💽 Yes 🔿 No 🔫                                                                   |
| Show on Vendor Portal   | ⊖ Yes                                                                            |
| Contract Summary Visib  | Use the Summary Configuration Settings                                           |
| * Required              | Save Changes Close                                                               |

- 2. Add additional attachment files utilizing SPB's Electronic File Naming Convention. The Print/Send with Contract field for all additional attachments should be set to No.
  - a. Select Add Attachments < Add Attachments

| 2. Attachn                                 | nents                           |                  |           |        |                          | History ?       |
|--------------------------------------------|---------------------------------|------------------|-----------|--------|--------------------------|-----------------|
| General (1)                                | Obligations (0)                 |                  |           |        |                          |                 |
| Add Attachmer<br>Add Attachm<br>Download F | nents<br>JII Contract as PDF    | Print/Send       |           |        |                          | 👻 Main Document |
| Print<br>Order 🔺                           | Attachment 🗠                    | with<br>Contract | Version 🗠 | Size 🛆 | Date Uploaded 🗠          |                 |
| 1 🕊                                        | Contract_Template_Aug_2016.docx | *                | 1         | 75 KB  | 5/30/2018<br>11:23:27 AM | Actions 🔻       |

- i. Attachment Type: Select Add My Own.
- ii. Files: Select, Select files...; navigate to file, select file.
- iii. Print Order: Select file order.
- iv. Print/Send with Contract: Select No.
- v. Contract Summary Visibility: Leave as is.
- b. Select Save Changes.

| Add Attachme                                        | ents                                                                               | ×  |
|-----------------------------------------------------|------------------------------------------------------------------------------------|----|
| Attachment Type                                     | Add My Own     Link     Create a Blank Word Document for Me                        |    |
| You can drag and drop mul<br>the order they appear. | tiple files into the gray box below. They will be attached in                      |    |
| Files *                                             | Select files Drop files to attach, or browse.<br>Maximum upload file size: 50.0 MB |    |
| Print Order                                         | Last                                                                               |    |
| Print/Send with Contract                            | 🔿 Yes 💽 No                                                                         |    |
| Show on Vendor Portal                               | ⊖ Yes () No                                                                        |    |
| Contract Summary Visibility                         | Use the Summary Configuration Settings                                             |    |
| * Required                                          | Save Changes Close                                                                 | se |

#### Section 9 - USERS AND CONTACTS

Users and Contacts are used for ALL contracts.

This section defines who has access to the contract and what they can see.

1. **Contract Manager**: The system defaults the contract creator's name here. Select **Edit Users** to change or add more contract managers. This area should always name the SPB Contracts Officer assigned to this contract.

Exception: For SITSD contracts, add the SITSD contract manager after your name.

| 5. Users and Conta  | acts                                            |              | Add Contrac               | t Users                             | ×       |
|---------------------|-------------------------------------------------|--------------|---------------------------|-------------------------------------|---------|
| Contract Managers * | Full control over this contract                 | L Edit Users | You can add more users to | this contract using the ways below. |         |
|                     | Steed, Shelly admin                             |              | Individually by User      | Steed, Shelly admin $	imes$         | Q       |
| Voucher Approvers   | Approve associated vouchers                     | L Edit Users | By Role                   | Role Name                           | ٩       |
|                     | None                                            |              | By Department             | Department Name                     | ٩       |
| Stakeholders        | View this contract and receive<br>notifications | L Edit Users |                           |                                     |         |
|                     | None                                            |              |                           | Save Change                         | s Close |

2. Stakeholders: Add name of Agency user.

| 5. Users and Conta  | acts                                         |              | Add Contrac               | t Users                                              | ×     |
|---------------------|----------------------------------------------|--------------|---------------------------|------------------------------------------------------|-------|
| Contract Managers * | Full control over this contract              | L Edit Users | You can add more users to | this contract using the ways below.                  |       |
|                     | Steed, Shelly admin                          |              | Individually by User      | Holmlund, Meghan ×                                   | ٩     |
| Voucher Approvers   | Approve associated vouchers                  | L Edit Users | By Role                   | Begin typing for results or press the<br>'down' key. | ٩     |
|                     | None                                         |              | By Business Unit          | Business Unit Name                                   | ٩     |
| Stakeholders        | View this contract and receive notifications | Ledit Users  | By Department             | Department Name                                      | ٩     |
|                     | None                                         |              |                           | Save Changes                                         | Close |

3. Users from Work Group gives a full list of individuals assigned as contract administrators and contract managers.

| ✓ Users from Work G     | iroup (37)                                                                                                    |                                                                                                    | Make Confidential |
|-------------------------|----------------------------------------------------------------------------------------------------|----------------------------------------------------------------------------------------------------|-------------------|
| Contract Administrators | Administrators have full control over this contract.                                                                                                    |                                                                                                    |                   |
|                         | Administrator, Contract<br>Administrator, TCM<br>Cryer, Mike<br>Dorvall, Rick<br>Grandy, Rhonda<br>Grossman (Admin), Aaron<br>Hastings, (admin), Dam<br>Holmlund, Meghan<br>Keaster, (L)Miranda<br>Lane, StateofMontanaTomtester<br>Maakad, Jeni<br>MCCabe, Bonny(Admin)<br>Opar, Catie | Orta, Nicole<br>Rambo, Mandy<br>Schell, Carrie<br>Snyder, Tia<br>Spatzierath, Lauren<br>Thomas, John<br>Wells, Channah admin |                   |
| Contract Managers       | Contract Managers from the work<br>group can view this contract, but<br>cannot make changes.                                                                                                    |                                                                                                    |                   |

4. Visibility Controls provides the ability to limit the amount of contract information available to users. Default settings is set to **Full** for both fields as shown below.

| Visibility Controls                     |                   |                                                         |                                           |
|-----------------------------------------|-------------------|---------------------------------------------------------|-------------------------------------------|
| When a user who is not a Co             | ntract Manager on | nis contract views the "Contract Summary" for this cont | tract, what view do you want them to see? |
| Users Who May Manage<br>Other Contracts | Full              | Preview                                                 |                                           |
| All Other Users                         | Full              | Preview                                                 |                                           |

5. Select Save Changes.

#### Section 10 – NOTIFICATIONS

Notifications are used for ALL contracts.

Notifications are set up to alert or notify contract managers and stakeholders of important events related to a contract, such as end dates and renewal dates. Advance notifications can be set up for end dates and renewal dates so that contract managers and stakeholders can act prior to an event occurring.

**NOTE:** Users - **NEVER** use the Work Group column when setting up Notifications. Selecting Work Group will send notifications to ALL users in an agency.

- 1. Set Notifications
  - a. Notification Type: Select appropriate Notification Type for contract managers, stakeholders.
  - b. Contract Managers: in the Contract column, select (at a minimum): End Date Advance Notices; End Date Passed; Renewal Date Advance Notices; and Renewal Date Passed.
  - c. Stakeholders: in the Contract column, select (at a minimum): End Date Advance Notices; End Date – Passed; Renewal Date – Advance Notices; and Renewal Date Passed.
  - d. Select other notification types as needed

| Notifications                        |                                                                                                    |              |          |            |             |
|--------------------------------------|----------------------------------------------------------------------------------------------------|--------------|----------|------------|-------------|
| Who should receive each notification | type?                                                                                                    |              |          |            |             |
| Notification Type                    | Contra                                                                                                    | act Managers | St       | akeholders | External Co |
|                                      | Contract                                                                                                    | Work Group   | Contract | Work Group |             |
|                                      |                                                                                                    |              |          |            |             |
| Budget Exceeded                      |                                                                                                    |              |          |            |             |
| Percentage Tiers                     |                                                                                                    |              |          |            |             |
| Amount Tiers                         |                                                                                                    |              |          |            |             |
| Start Date - Advance Notice          |                                                                                                    |              |          |            |             |
| Start Date Passed                    |                                                                                                    |              |          |            |             |
| End Date - Advance Notices           | ~                                                                                                    |              | ~        |            |             |
| End Date Passed                      | ~                                                                                                    |              | ~        |            |             |
| Renewal Date - Advance Notices       | <ul> <li>Image: A set of the set of the</li></ul> |              | ~        |            |             |
| Renewal Date Passed                  | ~                                                                                                    |              | ~        |            |             |
| Review Date Passed                   |                                                                                                    |              |          |            |             |

- 2. Advanced Notice Settings
  - a. Start Date: Optional
  - b. End Date: While renewals are available, set Advance Notice #1 to 90 days; Advance Notice #2 to 60 days; Advance Notice #3 to 30 days.
    - a. **IMPORTANT NOTE:** When contract has been renewed for the final term, set the Advance Notices to **180**, **150**, and **120** days to allow enough time to solicit a replacement contract.
  - c. **Renewal Date**: Set Advance Notice #1 to **90** days, Advance Notice #2 to **60** days, Advance Notice #3 to **30** days.

| Advance Notice Settings           | ;                              |                                |                                |
|-----------------------------------|--------------------------------|--------------------------------|--------------------------------|
| Leave a field blank to turn off t | hat advance notice.            |                                |                                |
| Advance Notice For                | Advance Notice #1<br>(in Days) | Advance Notice #2<br>(in Days) | Advance Notice #3<br>(in Days) |
| Start Date                        | 30                             |                                |                                |
| End Date                          | 90                             | 60                             | 30                             |
| Renewal Date                      | 90                             | 60 🗘                           | 30                             |

- 3. Spend Tier Notification Settings: This is not currently being used.
- 4. Select Save Changes.
- 5. Proceed to page 20, Section 11 SUBMIT FOR APPROVAL.

#### Section 11 - SUBMIT FOR APPROVAL

Submit for Approval is used for ALL contracts.

In Submit for Approval section, submit contract after all sections are completed (indicated by green checkmarks and numbers).

For contracts utilizing eSignature and historical contracts or contracts not signed through eSignature.

1. Select Submit for Approval in the bottom right corner of Submit for Approval screen.

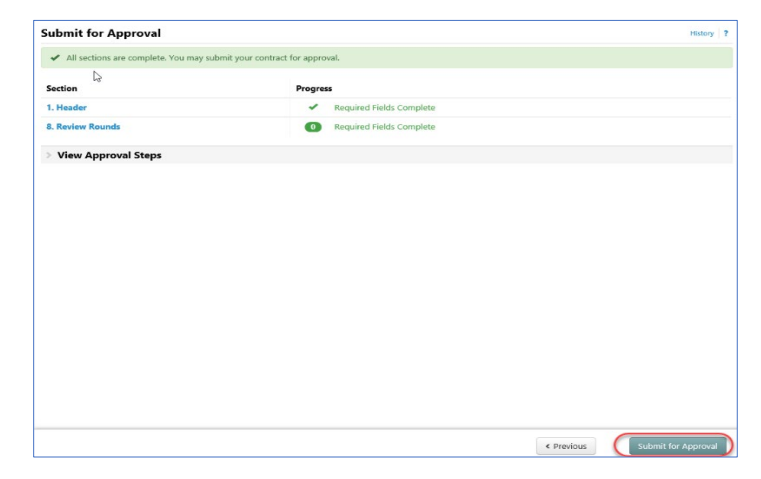

- 2. Enter Message to Approvers: Not required.
- 3. Select Submit for Approval on Approval Details screen.

| Approval De                   | etails ×                  |
|-------------------------------|---------------------------|
| Enter Message to<br>Approvers | 2000 characters remaining |
|                               | Submit for Approval Close |

**NOTE:** All required sections in the contract must be completed prior to being submitted for approval. Any errors or missing required fields are indicated in red and must be corrected prior to submittal.

| Please complete all | required sections to submit this contract. |                                                                                                    |
|---------------------|--------------------------------------------|----------------------------------------------------------------------------------------------------|
| ection              | Progress                                   | Action Needed on the Following                                                                                                    |
| . Header            | <ul> <li>Incomplete</li> </ul>             | Second Second Se |
|                     |                                            | Contract Usage Type                                                                                                    |
|                     |                                            | Current Contract Term Amount     Montana Vendor                                                                                                    |
|                     |                                            | Original Contract Fiscal Vear                                                                                                    |
|                     |                                            | S Existing Contract                                                                                                    |
|                     |                                            | 8 Total Contract Value                                                                                                    |
|                     |                                            | 8 IT Contract                                                                                                    |
|                     |                                            | Absolute End Date                                                                                                    |
|                     |                                            | 8 End Date                                                                                                    |
|                     |                                            | 8 Contract Security Required                                                                                                    |
|                     |                                            | Insurance Required                                                                                                    |
|                     |                                            | Start Date                                                                                                    |
|                     |                                            | Second Party                                                                                                    |
|                     |                                            | Prevailing Wage                                                                                                    |
|                     |                                            | Category Codes                                                                                                    |

- 4. Select View the Contract on Contract Submitted for Approval screen to return to contract.
- 5. Select **Approvals** on left side.

| Contract Submitted for Approval                                                                                              |                                                                  |     |             |                                                |  |  |  |
|----------------------------------------------------------------------------------------------------|------------------------------------------------------------------|-----|-------------|------------------------------------------------|--|--|--|
| Next Steps<br>What would you like to do<br>View the Contract<br>Create Another Cor<br>Go to My Home Pa<br>Go to Contract Das | next? Here are links to common action<br>fract<br>99<br>https:// | 15: |             |                                                |  |  |  |
| > View Approval Step                                                                                                    | 95                                                               | ţ   |             |                                                |  |  |  |
| Contract Summary                                                                                                    |                                                                  |     |             |                                                |  |  |  |
| Contract Number                                                                                                    | SPB-SVCS-2017-0286                                               |     | Time Zone   | MDT/MST - Mountain Standard Time (US/Mountain) |  |  |  |
| Contract Name                                                                                                    | Testing Cheat Sheet                                              |     | Start Date  | 3/24/2017 12:00:00 AM                          |  |  |  |
| Contract Type                                                                                                    | Services Contract                                                |     | End Date    | 3/28/2017 11:59:59 PM                          |  |  |  |
| Work Group                                                                                                    | State Procurement Bureau                                         |     | Review Date | -                                              |  |  |  |
| Internal Contract Status                                                                                                    | Pending Approval                                                 |     |             |                                                |  |  |  |

#### Section 12 - ESIGNATURE (DOCUSIGN)

DocuSign is used ONLY when the eSignature option is selected. When entering a historical contracts or contracts not being signed through eSignature, it will be marked '**No**.' Per MOM Policy-Contract Management, all contracts/amendments issued by SPB will be signed through DocuSign.

| Use eSignature for this | <ul> <li>Yes</li> </ul> | No |
|-------------------------|-------------------------|----|
| contract? *             | -                       |    |

Agency contract signers must be authorized to sign contracts on behalf of the agency; authorized signatories needed for each contract are supplied by the agency.

Language contained in the contract should be reviewed and agreed upon by ALL parties **PRIOR** to sending contract through eSignature process.

### NOTE: For attachments signed through DocuSign, the file size limit is 5MB. If the attachment exceeds 5MB, it will not appear as an attachment in the DocuSign completion email.

Prior to adding signers, verify who will be signing the contract for both First and Second parties.

In most cases, signers must be manually entered as they are not parties to the contract (e.g. legal, CIO, Director, etc.).

#### Section 12.1 Adding signers in eMACS

Add contract signers according to required signing order, e.g., legal, contracts officer, contractor, etc.:

1. Select on Add Signer.

| eSignature                             |                                                                                                    | History ? |
|----------------------------------------|----------------------------------------------------------------------------------------------------|-----------|
| Set up your eSignature sign            | ers below. You can launch the eSignature application once a signer is added and the contract is approved. |           |
| Settings                               |                                                                                                    | 🖍 Edit    |
| Placement of Signature<br>Block Fields | Manual – Placed by Contract Manager                                                                       |           |
| Signers                                |                                                                                                    |           |
| Add Signer                             |                                                                                                    |           |
| No signers have been adde              | d.                                                                                                    |           |

- 2. Under Contract Party: select the Contract Party.
- 3. Choose a Contact: select the Contact, or Manually Enter Signer.
- 4. When manually entering signer, enter **Name, Email,** and **Title**.
- 5. Adjust **Signing Order** (if necessary).
- 6. Select Save Changes.

| Add Signer                           |                                                                                                    | ×     | Add Signer                        |                       | ×  |
|--------------------------------------|----------------------------------------------------------------------------------------------------|-------|-----------------------------------|-----------------------|----|
| Contract Party<br>Choose a Contact * | Department of Administration                                                                                                    |       | Contract Party                    | Hastings World        |    |
| * Required                           | Agency, State<br>Bureau, State Procurement<br>Harmon, Rose<br>Harris, Justin<br>Hastings, Tom<br>Janitor, Joe<br>Kirkland, Linda<br>Lake, Jeannie<br>Marche Reamu | Close | Choose a Contact * Name * Email * | Manually Enter Signer |    |
|                                      | McCarbe, Bohny<br>Mossman, Dan<br>Nelson, Brittney<br>Petersen, Cindy<br>Sanders, Brad<br>Wells, Channah<br>Zanni, Kimberley<br>Manually Enter Signer             |       | Signing Order                     | After "Bonny McCabe"  | se |

- 7. Continue until all signers are added and are in applicable order.
- 8. Select Next.

Proceed to page 51, Appendix 5 - COMMENTS or page 17, Section 9 - USERS AND CONTACTS.

#### Section 12.2 - For Contracts Utilizing eSignature

1. Prior to launching eSignature, the first two workflow steps; Compile Robot and Signature Robot, must be completed and have a green checkmark.

| Approvals                       |                              |                                |                                                |                             |        |
|---------------------------------|------------------------------|--------------------------------|------------------------------------------------|-----------------------------|--------|
| No message exists. Edit         |                              | $\mathbf{k}$                   |                                                |                             |        |
| Submitted<br>5/17/2018 10:34 AM | Compile Robot<br>Completed ✓ | Signature Robot<br>Completed ✓ | ESignature Setup<br>Active &<br>view approvers | Out for Signature<br>Future | Finish |

- 2. Select Contract Actions.
- 3. Select Launch eSignature.

Proceed to page 24, Section 13 - LAUNCH ESIGNATURE.

| awaiting eSignature setup.<br>nust be in a Fully Executed sta | tus before it can be made ac | tive for shopping.             |                                                | -                        | Contract Actions 🗸                                                  |
|---------------------------------------------------------------|------------------------------|--------------------------------|------------------------------------------------|--------------------------|---------------------------------------------------------------------|
| Approvals No message exists.                                  |                              |                                |                                                |                          | Assign Contract Facilitator<br>Return to Draft<br>Launch eSignature |
| Submitted<br>5/17/2018 10:34 AM                               | Compile Robot<br>Completed ✓ | Signature Robot<br>Completed ✓ | ESignature Setup<br>Active &<br>view approvers | Out for Signat<br>Future | Copy                                                                |

#### Section 12.3 - For Historical Contracts / Contracts Not Signed Through eSignature

- 1. Prior to selecting **Upload Fully Executed Contract**, the first two workflow steps, Compile Robot and Signature Robot, must be completed and have a green checkmark.
- 2. Select **Contract Actions**.
- 3. Select Upload Fully Executed Contract.

| Out for Signature This contract is<br>This contract m                                                                                                    | Contract Actions                                                                                                    |                                |
|----------------------------------------------------------------------------------------------------|----------------------------------------------------------------------------------------------------|--------------------------------|
| SPB-SVCS-2018-0539<br>Tires                                                                                                    | Approvals                                                                                                    | Return to Draft                |
| Type:     Services Contract       2nd Party:     Hastings World       Dates:     7/20/2018 - 7/31/2018       Version:     Renewal 0, Amendment 0       > Lifetime Spend (USD)       Open Main Document | No message exists.       Edit         Submitted       Compile Robot       Signature Robot         7/20/2018 4:10 PM       Completed ✓       Completed ✓ | Upload Fully Executed Contract |

4. Select **Upload File** or **Upload Fully Executed Contract.** Upload File allows user to upload contract document from a file directory. **Upload Fully Executed Contract** uses the same contract PDF used in the contract approval process.

| Upload Fully                                          | Executed Contract ×                 | Upload Fully Executed Contract × |                                          |  |
|-------------------------------------------------------|-------------------------------------|----------------------------------|------------------------------------------|--|
| Which file would you like to<br>use?                  | O Upload File Use Full Contract PDF | Which file would you like to     |                                          |  |
| You can drag and drop a file into the gray box below. |                                     | use?                             | Upload File Use Full Contract PDF        |  |
| File *                                                | Select file                         |                                  | L Full Contract PDF (12 KB)              |  |
| Contract Summary                                      | Maximum upload file size: 50.0 MB   | Contract Summary<br>Visibility   | Use the Summary Configuration Settings 💙 |  |
| Visibility<br>Fully Executed Date *                   |                                     | Fully Executed Date *            | 01/17/2018 10:35 AM                      |  |
| )                                                     | mm/dd/yyyy hh:mm a                  |                                  | mm/dd/yyyy hh:mm a                       |  |
| * Required                                            | Save Changes Close                  | * Required                       | Save Changes Close                       |  |

- 5. After contract is uploaded, contract status updates to *Executed: in Effect*.
- 6. The contract process is complete.

#### Section 13 - LAUNCH ESIGNATURE

This step applies only when eSignature (DocuSign) is being used. Not used when entering historical contracts. Once Launch eSignature is activated, the contract moves into DocuSign where "fields" are added to applicable signature areas.

#### Section 13.1 - DocuSign

1. Add fields to signature areas.

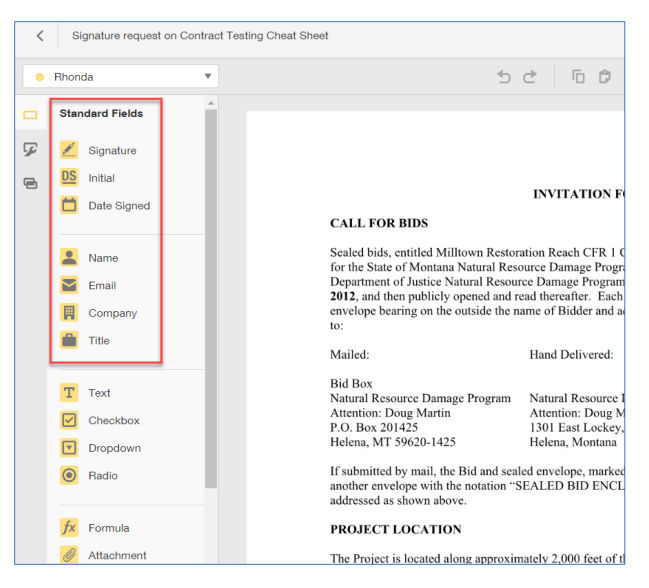

- a. In DocuSign, add applicable fields (Signature, Date Signed, Name, Title) to document by selecting a field from the menu.
- b. Drag and drop the field to applicable location within the document.
- c. For each contract signer, Select on Recipient List in upper left corner.
- d. Select next recipient until fields for all recipients have been added. Recipient List should populate with names entered on the eSignature page in TCM.

| Signature request on Contract Te             | sti |
|----------------------------------------------|-----|
| Rhonda                                       |     |
| <ul><li>✓ ● Rhonda</li><li>● bonny</li></ul> |     |
| Edit Recipients                              |     |
| Date Signed                                  |     |

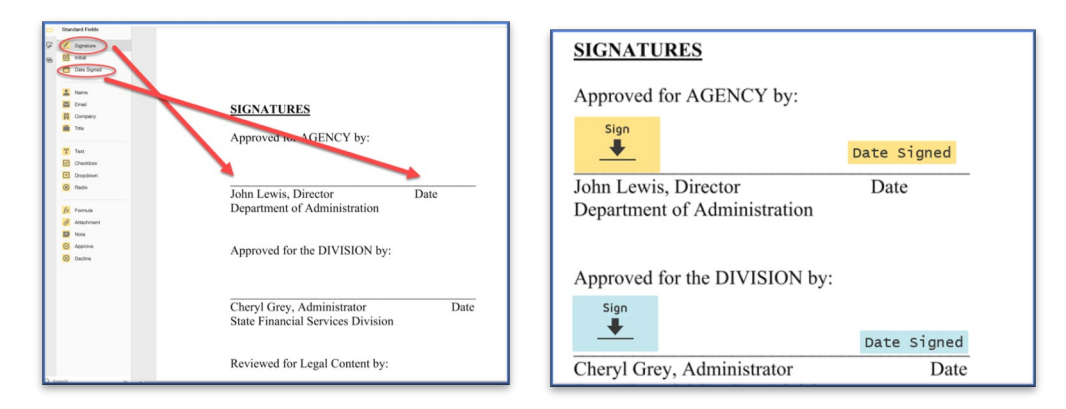

- 2. Individuals needing a copy of the fully executed contract can be sent a copy once all parties have signed the contract.
  - a. Access the Recipient list.
  - b. Select Edit Recipients.
  - c. Select ADD RECIPIENT.
  - d. Enter name and email information.
  - e. Select NEEDS TO SIGN.
  - f. Select CC Receives a Copy.
  - g. Select Done.

| Signature request on Contract Testing Cheat Sheet   |                                                                                                    |
|-----------------------------------------------------|----------------------------------------------------------------------------------------------------|
| Rhonda                                              | Edit Recipients                                                                                                    |
| Rhonda     Donny                                    | 1     Rhonda     Image: Constraint of the second second s                                       |
| Edit Recipients                                     | 2 bonny  MORE  MORE  MORE  MORE  MORE                                                                                                    |
| Name Scaled b                                       | JR<br>3 Name<br>Email Email Emai |
| Email Departm<br>2012, ar<br>Company envelop<br>to: | CC Receives a Copy<br>Needs to View<br>Specify Recipients                                                                                                    |
| Mailed:                                             | Allow to Edit Update Recipients                                                                                                    |

- 3. When document setup is complete:
  - a. Select **Send** in upper right corner.
  - b. Close DocuSign window.
- 4. In TCM, the contract status changes to "Out for Signature". Track contract location on the eSignature page by selecting gray Help text circles to view time / date contract was sent, viewed, and signed.

| Signers            |                                       |                                             |                        |                                  |                                    |
|--------------------|---------------------------------------|---------------------------------------------|------------------------|----------------------------------|------------------------------------|
| Signing<br>Order 🔺 | Status and<br>Tracking 🔺              | Name 🛆                                      | Email 🛆                | Title 🛆                          | Contract Party 🗠                   |
| 1                  | Completed<br>Sent: 5/15/              | D John Thomac 2018 4:26:47 PM               | jthomas@mt.gov         | Senior Administrative<br>Officer | -                                  |
| 2                  | Comple Viewed: 5/15/<br>Signed: 5/15/ | 2018 4:26:00 PM<br>2018 4:26:46 PM          | jbovington@mt.gov      | Legal                            | Department of Labor ar<br>Industry |
| 3                  | Completed                             | Lori Tininenko                              | Lrnintendo@bresnan.net | Owner                            | Lori Tininenko                     |
| 4                  | Sent                                  | <ul><li>Galen</li><li>Hollenbaugh</li></ul> | ghollenbaugh@mt.gov    | Commissioner                     | Department of Labor ar<br>Industry |

**Note:** Once contract is fully executed, the signed document appears at the top of the **Attachments** page.

5. Once all parties have signed the contract, the contract will be complete.

#### Section 14 Creating Contracts from a Sourcing Event

- 1. Under the Sourcing Module, search for the event.
  - a. Sourcing > Solicitations > Search Events

| 💋 Contracts         |          | Organization Me                                                 | ssage C ?                                                                                                    |
|---------------------|----------|-----------------------------------------------------------------|----------------------------------------------------------------------------------------------------|
| Accounts<br>Payable |          | Procurement-related<br>regarding training op                    | <b>d and eMACS training</b> is provided by the State Procurement Bureau and eMACS Support Unit. More information portunities can be found at the State Procurement Training website. |
| (1)                 |          | Check out the <b>new 20</b><br>Training website!                | <b>D18 training schedules for procurement-related and eMACS training</b> available now at the State Procurement Bureau                                                               |
| Sourcing            | Sourcing | J                                                               | ion regarding Product Release 18.1 can be found                                                                                                    |
| . Reporting         | Terr     | 2 Solicitations<br>uplates and Libraries<br>Reports<br>Requests | Solicitations Solicitations Home Search Events Create New Event Sourced Contract Advance Notice View Exports                                                                         |
|                     |          | Showcases                                                       |                                                                                                    |

2. Enter search criteria. Select **Go**.

| Search | testing inviting vendors      | × All Dates                                        | Ƴ Go |
|--------|-------------------------------|----------------------------------------------------|------|
|        | Enter search terms such as do | ocument numbers, vendors, and product information. |      |
|        |                               | Go to: advanced search                             |      |
|        |                               |                                                    |      |

3. Select event from search results by selecting the event title.

| MONTANA.GOV                              |     | TEST                   |                     |                 | Bonny M                        | cCabe 🔻 🔺        | a <sup>3</sup> ↓ <sup>11</sup> 📜 0.00 USD | Search (Alt+Q)    |
|------------------------------------------|-----|------------------------|---------------------|-----------------|--------------------------------|------------------|-------------------------------------------|-------------------|
| Rearch Events                            | - > | Search Events          |                     |                 |                                |                  |                                           | 🔁 Logout          |
| Back to Edit Search     Start New Search | h   |                        |                     |                 |                                |                  |                                           |                   |
|                                          |     | Showing 1 - 1 of 1 Res | ults                |                 | All Dates                      |                  |                                           |                   |
| Search Details                           | ٩   | Results Per Page 150   |                     | Sort b          | y: Event Status: First to Last | ~                |                                           | 🔳 Page 1 of 1 📐 ? |
|                                          |     | Status                 | Event Details       |                 |                                |                  |                                           |                   |
| Search Terms                             |     |                        |                     |                 |                                |                  |                                           |                   |
| Keyword                                  |     | Under Evaluation       | Testing Inviting Ve | endors          |                                |                  |                                           | Manage Event      |
| testing inviting vendors                 |     |                        | SPB-IFB2017-0282    | Created         | 7/12/2016 11:14 AM MDT         | Submitted Bids   | 1                                         |                   |
|                                          |     |                        | Invitation For Bid  | Release         | -                              | Intending to Bid | 1                                         |                   |
| Filtered by                              |     |                        |                     | Open            | 5/4/2018 3:30 PM MDT           | No bids          | 0                                         |                   |
| - Filtered by                            |     |                        | 0 ×                 | Close           | 5/4/2018 4:30 PM MDT           |                  |                                           |                   |
| Date Range: All Dates                    |     |                        |                     | Sealed Bid Open | 5/4/2018 4:30 PM MDT           |                  |                                           |                   |
| Save New Search Export Search            |     |                        |                     |                 |                                |                  |                                           |                   |

#### 4. Select on Scenario Breakdown link.

| < Back to Search Results                                                                                                    | 1 of 1 Results 🔻 メ |                          |                        |   |             |                   |           |  |  |
|----------------------------------------------------------------------------------------------------|--------------------|--------------------------|------------------------|---|-------------|-------------------|-----------|--|--|
| This event is <b>Under Evaluation</b> . You may view responses.<br>The response from <u>Garden City Lanitorial</u> is Pending Award.<br>You may view the scenario breakdown.<br>Workflow Actions ▼ |                    |                          |                        |   |             |                   |           |  |  |
| Testing Inviting Vendors     Vendor Responses       SPB-IFB2017-0282     Event Actions                                                                                                    |                    |                          |                        |   |             |                   |           |  |  |
| Type: Invitation For Bid<br>Event Status: Under Evaluation                                                                                                    | 2 Invited Venders  |                          |                        |   |             | Evaluate Selector | Palaonses |  |  |
| Settings and Content 🔌                                                                                                    | 1-8 of 8 Results   |                          |                        |   |             | 50 P              | er Page 🔻 |  |  |
| Evaluations 🗠                                                                                                    | Progress 🔺         | Response %<br>Complete 🛆 | Vendor Name 🗠          |   | Total Bid 🗠 |                   |           |  |  |
| Vendor Responses                                                                                                    | Pending Award      | 100%                     | Garden City Janitorial | 0 | 140.00 USD  | View Response     |           |  |  |
|                                                                                                    | Event Not Viewed   | -                        | AMDEC LTD              | 0 | -           |                   |           |  |  |

#### 5. Select Create Contract next to the name of the awarded vendor.

| Back to Event             |                                                                                |                       |      |                |          |                    |                        |  |  |  |
|---------------------------|--------------------------------------------------------------------------------|-----------------------|------|----------------|----------|--------------------|------------------------|--|--|--|
| Under Evaluation The      | Under Evaluation The response(s) from Garden City Janitorial is Pending Award. |                       |      |                |          |                    |                        |  |  |  |
| Award Scenario fo         | Award Scenario for Testing Inviting Vendors                                    |                       |      |                |          |                    |                        |  |  |  |
| Load Saved Scenario       | Load Saved Scenario Export - Remove Finalized Award                            |                       |      |                |          |                    |                        |  |  |  |
| Scenario Navigator        | Scenario Breakc                                                                | down Scenario Savings |      |                |          |                    | G                      |  |  |  |
| Awarded Total: 140.00 USD |                                                                                |                       |      |                |          |                    |                        |  |  |  |
| 👻 Garden City Janito      | orial                                                                          |                       |      |                |          | Vendor Total: 140. | 00 USD Create Contract |  |  |  |
|                           |                                                                                | Item Descrip          | tion | Catalog Number | Quantity | Target Price       | Unit Price             |  |  |  |
| P1.1 Product Line Item #1 |                                                                                |                       |      |                | 1        | -                  | 10.00                  |  |  |  |

#### 6. Create Contract window.

- a. When the window appears, under the **Contract Name**, leave the contract name as is or modify it.
- b. **Contract Types**: Select on **Non-Revenue Generating Contracts**. Most contract types used will be found under **Non-Revenue Generating Contracts**.

| Create Cont                                              | ract                                                          | ×      | Contract Types ×                                                                    |
|----------------------------------------------------------|---------------------------------------------------------------|--------|-------------------------------------------------------------------------------------|
| About the Contract<br>Contract Name *<br>Contract Type * | t (Step 1 of 2)<br>Testing Inviting Vendors<br>Type to filter | ?<br>Q | Non-Revenue Generating Contracts (inactive) Revenue Generating Contracts (inactive) |
| * Dominad                                                |                                                               |        | Selected Value No Value Selected Save Changes Close                                 |

- Select applicable Contract Type. Some contract types, such as Term Contract and Sole Source, must be selected for those types of contracts. For a comprehensive list of contract types, see SPB TCM Contract Type Definitions.
- 8. After selecting the **Contract Type**, the **Create Contract** window appears again, enter in the required information:
  - a. Work Group: enter the applicable Work Group (agency). Additional information below:
    - i. Term contracts Work Group is State Procurement Bureau.
    - ii. Vendor contracts Work Group is the requesting agency.
    - iii. Work Groups with "child workgroups" "child workgroups" must be selected, e.g., Department of Administration contracts, choose applicable Division.
  - b. Main Document Template: leave blank.
  - c. Select Next.

| About the Contract (S  | tep 1 of 2)                     |    |    | ? |
|------------------------|---------------------------------|----|----|---|
| Contract Name *        | Testing Inviting Vendor         | ſS |    |   |
| Contract Type *        | Standard Contract               | ×  | Q, |   |
| Work Group *           | Department of<br>Administration | ×  | Q  |   |
| Main Document Template | Type to filter                  |    | Q  |   |

- 9. Select the items to include in the contract by choosing the pertinent options.
  - a. If Let Me Pick is used, choose the applicable fields.
- 10. Select Create Contract. The system returns to event's Award Scenario page under Sourcing.

| About the Contract (Step                               | o 2 of 2)                                               |                    | ? |
|--------------------------------------------------------|---------------------------------------------------------|--------------------|---|
| Items to Include in Contract (<br>★                    | ○ None<br>○ All Items to be Awarded to<br>○ Let Me Pick | o this Vendor      |   |
|                                                        |                                                         |                    |   |
|                                                        | Description                                             | Quantity           |   |
| P1.1 Product Line Item #1                              | Description                                             | Quantity<br>1      |   |
| P1.1 Product Line Item #1<br>P1.2 Product Line Item #2 | Description                                             | Quantity<br>1<br>2 |   |

#### 11. At the event's **Award Scenario** page:

- a. If event is awarded to multiple vendors, continue to **Create Contract** for other line items following the steps above, OR,
- b. Continue to build contract in TCM by selecting **Draft** contract link found under **Contract Number & Status**. Selecting the Draft contract link opens the contract's **Summary** page.

| Under Evaluation The response(s) from Garden City Janitorial is Pending Award.                                                   |                  |                |          |              |             |                               |  |  |  |
|----------------------------------------------------------------------------------------------------|------------------|----------------|----------|--------------|-------------|-------------------------------|--|--|--|
| Award Scenario for Testing Inviting Vendors                                                                                      |                  |                |          |              |             |                               |  |  |  |
| Load Saved Scenario     Export ▼     Remove Finalized Award       Scenario Navigator     Scenario Breakdown     Scenario Savings |                  |                |          |              |             |                               |  |  |  |
| Awarded Total: 140.00 USD                                                                                                    |                  |                |          |              |             |                               |  |  |  |
| <ul> <li>Garden City Janitorial</li> </ul>                                                                                       |                  |                |          |              | Vendor Tota | I: 140.00 USD Create Contract |  |  |  |
|                                                                                                    | Item Description | Catalog Number | Quantity | Target Price | Unit Price  | Contract Number & Status      |  |  |  |
| P1.1 Product Line Item #1                                                                                                    |                  |                | 1        | -            | 10.00       | SPB-STNDRD-2018-0532<br>Draft |  |  |  |

- 12. At the contract's **Summary** page:
  - a. Select Go to Contract.

| leader                                                                                                    |                                                                                                    | Dates And Renewal |                                         |
|----------------------------------------------------------------------------------------------------|----------------------------------------------------------------------------------------------------|-------------------|-----------------------------------------|
| ontract Name *<br>ontract Type<br>Vork Group *<br>irst Party *<br>econd Party *<br>tternal Contract Status | Testing Inviting Vendors<br>Standard Contract<br>Department of Administration<br>Department of Administration<br>Garden City Janitorial | Start Date        | - * * * * * * * * * * * * * * * * * * * |
| ummary                                                                                                    | No Text Entered                                                                                                    | John y meedee     | +1 406-444-3322                         |
| Custom Contract In<br>Insurance                                                                            | formation                                                                                                    |                   |                                         |
| Contract Closeout                                                                                          |                                                                                                    |                   |                                         |
| Attachments                                                                                                |                                                                                                    |                   |                                         |

Refer back to page 7, Section 2.1 - CONTRACT HEADER.

#### Section 14. 1 - Attaching Documents from a Sourcing Event

- Upload contract document.
  - a. Select Upload Main Document. Select Upload Main Document.
    - i. Attachment Type: Select Add My Own.
    - ii. File: Select, Select file. Navigate to file location; select file.
    - iii. Print/Send with Contract: Select Yes.
    - iv. Contract Summary Visibility: Leave at Use the Summary Configuration Settings.
  - b. Select Save Changes.

| Upload Mai              | n Document ×                             |
|-------------------------|------------------------------------------|
| Attachment Type         | Add My Own Link                          |
| You can drag and drop   | a file into the gray box below.          |
| File *                  | Select file                              |
| Print/Send with Contrac | t Ves No                                 |
| Contract Summary Visib  | Use the Summary Configuration Settings 🔹 |
| * Required              | Save Changes Close                       |

• Revise all additional attachment file names utilizing SPB's Electronic File Naming Convention. The Print/Send with Contract field for all additional attachments should be set to No.

| General (8)      | Obligations (0)                                                               |                    |           |          |                         |             |
|------------------|-------------------------------------------------------------------------------|--------------------|-----------|----------|-------------------------|-------------|
|                  |                                                                               |                    |           |          | Y                       | Main Docum  |
| 1-8 of 8 Results |                                                                               |                    |           |          |                         | 10 Per Pane |
| Print            |                                                                               | Print/Send<br>with |           |          |                         | _           |
| Order 🔺          | Attachment 🗠                                                                  | Contract 🗠         | Version 🗠 | Size 🗠   | Date Uploaded 🗠         |             |
| 1 🕊              | SPB15-3167A-D_Aircraft Maintenance<br>Final Signed Contract SPB15-3167A-D.pdf | 1                  | 1         | 586 KB   | 3/20/2018<br>5:21:46 PM | Actions 🔻   |
| 2                | AMD_1_SPB15-3167A-D<br>SPB15-3167A - D Executed.pdf                           | ×                  | 1         | 66 KB    | 3/20/2018<br>5:21:46 PM | Actions 🔻   |
| 3                | AMD_2_SPB15-3167A-D<br>SPB15-3167A-D Amend2 Executed.pdf                      | ×                  | 1         | 48 KB    | 3/20/2018<br>5:21:46 PM | Actions 🔻   |
| 4                | LINS_WC_17-18.pdf<br>State of MT WC Col 17 18.pdf                             | ×                  | 1         | 1,232 KB | 3/20/2018<br>5:21:46 PM | Actions 🔻   |

- a. Select Actions to right of attachment being updated.
- b. Select Edit Properties.

| 2. Attachm                   | ients                                                                                                    |                                |           |          |                         |                    | History       |                             |                                          |            |
|------------------------------|----------------------------------------------------------------------------------------------------|--------------------------------|-----------|----------|-------------------------|--------------------|---------------|-----------------------------|------------------------------------------|------------|
| General (6)<br>Add Attachmen | Obligations (0)                                                                                                 |                                |           |          |                         |                    | Main Docume   | Edit Propertie              | S 💦                                      | ×          |
| 1-6 of 6 Results             | 5                                                                                                    |                                |           |          |                         |                    | 10 Per Page   | Attachment                  | Ł Attachment                             |            |
| Print<br>Order 🔺             | Attachment 🗠                                                                                                    | Print/Send<br>with<br>Contract | Version 🗠 | 🔓 Size 🗅 | Date Uploaded           | 1 🛆                |               | Name *<br>Print Order       | INS_WC_7_1_18<br>After "SPB-2018-0001BM" | <b>_</b>   |
| 1 🕊                          | Contract_Template_Aug_2016.docx                                                                                 | *                              | 1         | 73 KB    | 5/22/2018<br>2:38:04 PM | E dis Decembra     | Actions 🔻     | Print/Send with Contract    | Ves No                                   |            |
| 2                            | Attachment<br>eMACS Test Links and Passwords.docx                                                               | ×                              | 1         | 12 KB    | 5/22/2018<br>8:54:26 AM | Download           |               | Contract Summary Visibility | Use the Summary Configuration            | Settings 🔻 |
| 3                            | Attachment<br>Contract Renewal Insurance Letters.pdf                                                            | ×                              | 1         | 386 KB   | 5/22/2018<br>8:54:26 AM | Unassign as Main D | n<br>Jocument | * Required                  | Save Chang                               | ges Close  |
|                              | The second second second second second second second second second second second second second second second se |                                |           |          |                         | Delete             |               |                             |                                          |            |

- c. Name: update document name.
- d. Print/Send with Contract: Select No.
- e. Select Save Changes.

#### **CHAPTER 2 – AMENDMENTS**

Contract amendments are created when changes affecting terms and conditions of the contract occur. Amendments can be created any time the contract is in an *Executed: In Effect status*. Examples of contract changes could include, cost – increasing/decreasing, scope of work, contract language. The Amendment functionality is not used for renewing a contract or in any case when the contract term is changed. Refer to **page 35, Chapter 3 – RENEWING AND EXTENDING THE CONTRACT** for that process.

#### Section 1 - Create the Amendment

- 1. Search for / open contract to be amended.
- 2. Select Contract Actions.
- 3. Select Amend.

| Executed                     | t: In Effect This contract is           | in effect through the end da | te of 6/30/2020 at 12:00 AM MDT. |                                        |     | Contract Actions 👻            |
|------------------------------|-----------------------------------------|------------------------------|----------------------------------|----------------------------------------|-----|-------------------------------|
| SPB-NRPO-2017-0280           |                                         | Contract Header              | Check Out for Internal Edit      |                                        |     |                               |
| Type:                        | Purchase Order                          | Contract Number *            | SPB-NRPO-2017-0280               | Parent Contract                        | -   | Terminate                     |
| 2nd Party:<br>Dates:         | Hastings World<br>1/20/2017 - 6/30/2020 | Contract Name *              | Me Again!                        | Internal Contract Status               | -   | Download Full Contract as PDF |
| Version:                     | Renewal 1, Amendment 0                  | Contract Type                | Purchase Order                   | Use eSignature for this<br>contract? * | Yes | Amend                         |
| Open Fully Executed Contract |                                         | Work Group *                 | Department of Administration     |                                        |     | Copy                          |
|                              |                                         | Summany                      | Testina testina 4 5 6            |                                        |     |                               |

- 4. In the Amend Contract pop-up, select Yes to Include the latest attachment versions? question.
- 5. Select Yes. A new contract record is created in "Draft" status.

| Amend Cont                                                                                       | ract                                           |                              |                                       | ×        |
|--------------------------------------------------------------------------------------------------|------------------------------------------------|------------------------------|---------------------------------------|----------|
| Amendments replace the o<br>and type.                                                            | original contra                                | act and reta                 | in the same contrac                   | t number |
| Custom Field Chan<br>The custom fields config<br>the original contract<br>Note : You may have ad | <b>ges</b><br>juration on th<br>ded, deleted o | nis contract<br>r modified ( | type has changed fr<br>custom fields. | om       |
| Include the latest<br>attachment versions?                                                       | Yes                                            | No                           |                                       |          |
|                                                                                                  |                                                |                              | Yes                                   | No       |

#### 6. Contract Header:

a. On the Contract Header, Use eSignature for this contract? must be Yes.

| Contract Header   |                                                                                                    |   |                                            |                |
|-------------------|----------------------------------------------------------------------------------------------------|---|--------------------------------------------|----------------|
| Contract Number * | SPB-SVCS-2018-0404BM                                                                                                    |   | Parent Contract                            | Type to filter |
| Contract Name *   | Bonny-Attachments                                                                                                    |   | Internal Contract Status                   |                |
| Contract Type *   | Services Contract × Q                                                                                                    |   | Use eSignature for this contract? <b>*</b> | ● Yes  ○ No    |
| Work Group ★      | Department of Administration $\qquad \qquad \qquad \qquad \qquad \qquad \qquad \qquad \qquad \qquad \qquad \qquad \qquad \qquad \qquad \qquad \qquad \qquad \qquad$ | Q | Show on Vendor Portal 3                    | Ves            |

#### 7. Attachments:

- a. In the Attachments section, Select Add Attachments dropdown.
- b. Select Add Attachments.
- c. Attachment Type: Select Add My Own.
  - i. Files: Select, Select file. Navigate to file location; select file.
  - ii. **Print Order**: Select First. This assures the latest document will be at the top of the attachments.
  - iii. Print/Send with Contract: Select Yes.
  - iv. Contract Summary Visibility: Leave at Use the Summary Configuration Settings.
  - v. Select Save Changes.

| Add Attachments                                      |                                                                                           |    |  |  |  |
|------------------------------------------------------|-------------------------------------------------------------------------------------------|----|--|--|--|
| Attachment Type                                      | <ul> <li>Add My Own</li> <li>Link</li> <li>Create a Blank Word Document for Me</li> </ul> |    |  |  |  |
| You can drag and drop mult<br>the order they appear. | tiple files into the gray box below. They will be attached in                             |    |  |  |  |
| Files *                                              | Select files<br>Maximum upload file size: 50.0 MB                                         |    |  |  |  |
| Print Order                                          | First                                                                                     |    |  |  |  |
| Print/Send with Contract                             | Yes No                                                                                    |    |  |  |  |
| Contract Summary Visibility                          | Use the Summary Configuration Settings                                                    |    |  |  |  |
| * Required                                           | Save Changes Clo                                                                          | se |  |  |  |

vi. Verify all additional attachments have **Print/Send with Contract** set to **No**. This is indicated by a red **X** on the attachment page. Only the amendment document should have a green check mark. When launching eSignature, the system selects the document with green check marks to send through DocuSign.

| Add Attachments 💌 |                                                       |                                |        |           |        |                         |           |  |
|-------------------|-------------------------------------------------------|--------------------------------|--------|-----------|--------|-------------------------|-----------|--|
| Print<br>Order 🔺  | Attachment 🗠                                          | Print/Send<br>with<br>Contract | a<br>~ | Version 🗠 | Size 🛆 | Date Uploaded 🗠         |           |  |
| 1 🍟               | ▲ Contract_Amendment_Form.doc                         |                                | ×      | 1         | 39 KB  | 5/31/2018<br>4:38:32 PM | Actions 🔻 |  |
| 2                 | Previous Fully Executed Contract PDF<br>Me Again!.pdf |                                | ×      | 1         | 313 KB | 5/31/2018<br>4:38:32 PM | Actions 🔻 |  |
| 3                 | Contract_Revised_Aug2016.docx                         |                                | ×      | 1         | 70 KB  | 5/31/2018<br>4:38:32 PM | Actions 🔻 |  |
| 4                 | ▲ ACA Language.docx                                   |                                | ×      | 1         | 17 KB  | 5/31/2018<br>4:38:32 PM | Actions 🔻 |  |
| 5                 | L Contract_Amendment_Form 12.8.2017.doc               |                                | 1      | 1         | 38 KB  | 5/31/2018<br>4-43-35 pm | Actions 🔻 |  |

#### 8. eSignature:

a. Select on **eSignature**. Follow instructions on **page 29**, **CHAPTER 4 - ESIGNATURE** to set up document signers.

#### 9. Submit for Approval:

a. Select **Submit for Approval**. Follow instructions on **page 36, CHAPTER 8 - SUBMIT FOR APPROVAL**. Follow instructions for contracts utilizing eSignature.

#### 10. Launch eSignature:

a. Select **Amendment Actions**. Select **Launch eSignature**. The DocuSign application opens to allow insertion of signature tags on the document.

| Pending Signature         This contract is awaiting eSignature setup.           This contract must be in a Fully Executed status before it can be made active for shopping. |                         |                              |                                |                  |                |                                                                     |  |
|----------------------------------------------------------------------------------------------------|-------------------------|------------------------------|--------------------------------|------------------|----------------|---------------------------------------------------------------------|--|
| SPB-STNDRD-2019-0562<br>BM-18.2 Testing - RFP                                                                                                    | Approvals               |                              |                                |                  |                | Assign Contract Facilitator<br>Return to Draft<br>Launch eSignature |  |
| Type: Standard Contract<br>2nd Party: Garden City Janitorial                                                                                                    | No message exists. Edit | _                            |                                |                  |                | Upload Fully Executed Contract                                      |  |
| Dates:         7/11/2018 - 6/30/2019           Version:         Renewal 0, Amendment 1           Solicitation         DOA-RFP-2019-0074 - BM                                | Submitted               | Compile Robot<br>Completed ✓ | Signature Robot<br>Completed ✓ | ESignature Setup | Out for Signat | Copy                                                                |  |
| Lifetime Spend (USD)     Open Main Document                                                                                                    | 7/19/2018 2:54 PM       |                              |                                | view approvers   | view approvers | Finish                                                              |  |

- b. Follow instructions on **page 24**, **Section 13 LAUNCH ESIGNATURE** to insert signature tags in document and start signature process.
- c. After all signature recipients have signed the document, the document uploads in the Attachments section. It is located at the top of the page labeled, Fully Executed Contract. Each time an amendment is completed, the document labeled as Fully Executed Contract is replaced with the new document. The previous document is moved below with other attachments, labeled Previous Fully Executed Contract PDF.

| Executed: In Effect This co                                                                                                    | ntract is i                                                                                                    | in effect throug | h the end date of 6/30/2019 at 11:59 PM MDT.                             |                                  |           |        |                         |
|----------------------------------------------------------------------------------------------------|----------------------------------------------------------------------------------------------------|------------------|--------------------------------------------------------------------------|----------------------------------|-----------|--------|-------------------------|
| SPB-STNDRD-2019-05<br>BM-18.2 Testing - RFP                                                                                                    | 62                                                                                                    | 2. Attachr       | nents                                                                    |                                  |           |        |                         |
| Type: Standard Contract<br>2nd Party: Garden City Janitorial                                                                                                    |                                                                                                    | Contract wa      | s fully executed via eSignature on 7/19/2018.<br>cuted Contract (180 KB) |                                  |           |        |                         |
| inters:         7/11/2018 - 6/30/2019           /ersion:         Renewal 0, Amendment 1           iolicitation         DOA-RFP-2019-0074 - BM           General (10)         Obligations (0) |                                                                                                    |                  |                                                                          |                                  |           |        |                         |
| Lifetime Spend (USD)                                                                                                    |                                                                                                    |                  |                                                                          |                                  |           |        |                         |
| Open Fully Executed Contract 💌                                                                                                    |                                                                                                    |                  |                                                                          |                                  |           |        |                         |
| Summary                                                                                                    |                                                                                                    | 1-10 of 10 Res   | sults                                                                    |                                  |           |        |                         |
| 1. Header                                                                                                    | *                                                                                                    | Print<br>Order   | Attachment 🗠                                                             | Print/Send<br>with<br>Contract ↔ | Version 🛆 | Size 🛆 | Date Unloaded           |
| Custom Contract Informa                                                                                                    | ×                                                                                                    |                  |                                                                          | contract                         | version   | 5120   | bute opioudeu           |
| Insurance                                                                                                    | 1                                                                                                    | 1 🕊              | Contract_Iemplate_Aug_2016.docx                                          | <b>^</b>                         | 1         | 75 KB  | 7/19/2018<br>1:56:12 PM |
| Contract Closeout                                                                                                    | <ul> <li>A</li> <li>A</li></ul> | 2                | Previous Fully Executed Contract PDF<br>BM-18.2 Testing - RFP.pdf        | ×                                | 1         | 302 KB | 7/19/2018<br>1:56:13 PM |

#### **CHAPTER 3 - RENEWALS/EXTENSIONS**

When a contract is in an *Executed: In Effect* status, with renewals remaining, a renewal can be created. When the Renew functionality is selected, start and end dates on the renewed contract are pushed forward from the dates on the original contract, for the length of time indicated by the **Renewal** Term.

The renewal document can contain information regarding both the renewal and changes to a contract's terms and conditions. Navigate to **page 32, CHAPTER 2 – AMENDMENTS**, amendments are used only if there are changes to a contract's terms and conditions.

#### Section 3.1 - Renewals

- 1. Create the renewal
  - a. Search for / open contract to be renewed.
  - b. Select Contract Actions.
  - c. Select **Renew**.

| Executed: In Effect This contract is in effect through the end date of 7/28/2018 at 11:59 PM MDT. |                                                |                   |                         |                                     |                                            | Contract Actions 🕶            |
|---------------------------------------------------------------------------------------------------|------------------------------------------------|-------------------|-------------------------|-------------------------------------|--------------------------------------------|-------------------------------|
| 18.2 RFF                                                                                          | P Event Creation                               | Contract Header   |                         |                                     |                                            | Check Out for Internal Edit   |
| 18.2 RFP Ever                                                                                     | IT Service                                     | Contract Number * | 18.2 RFP Event Creation | Parent Contract                     | -                                          | Terminate                     |
| 2nd Party:                                                                                        | Hastings 18.2<br>Tom Hastings 4                | Contract Name *   | 18.2 RFP Event Creation | Internal Contract Status            | -                                          | Download Full Contract as PDF |
| Dates:<br>Version:                                                                                | 7/5/2018 - 7/28/2018<br>Renewal 0, Amendment 0 | Contract Type *   | IT Service              | Use eSignature for this contract? * | Yes                                        | Amend                         |
| Solicitation <ul> <li>Lifetime S</li> </ul>                                                       | 18.2 RFP<br>Spend (USD)                        | Work Group *      | TEST PROJECT            | Show on Vendor Portal 📀             | Inherit From General Contra<br>Setting: No | Сору                          |

d. In the **Renew Contract** window, select **Yes** to create a renewal now. A new contract record is created in "Draft" status.

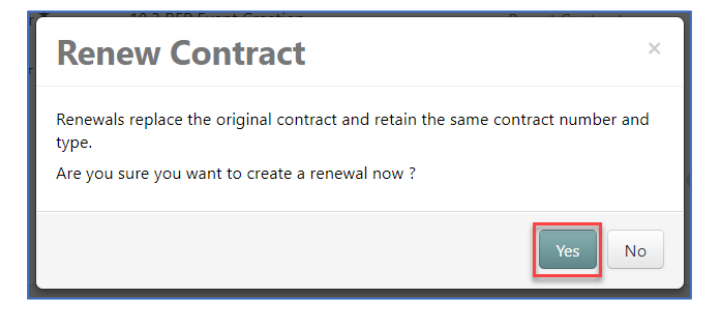

#### 2. Contract Header:

a. Use eSignature for this contract? must be Yes.

| Contract Header        |                              |    |                                            |                |
|------------------------|------------------------------|----|--------------------------------------------|----------------|
| Contract Number *      | SPB-SVCS-2018-0404BM         |    | Parent Contract                            | Type to filter |
| Contract Name *        | Bonny-Attachments            |    | Internal Contract Status                   |                |
| Contract Type <b>*</b> | Services Contract × Q        |    | Use eSignature for this contract? <b>*</b> | ● Yes ○ No     |
| Work Group ★           | Department of Administration | ×q | Show on Vendor Portal 📀                    | O Yes          |

b. **Dates and Renewal:** When Renew is selected from the Contract Actions menu, the Start and End dates on the renewed contract are pushed forward from the dates on the original contract, for the length of time indicated by the Renewal Term. In addition, the Renewals Remaining count decreases each time the contract is renewed.

#### Before:

| Dates and Renew | al                                                |                                                |                       |
|-----------------|---------------------------------------------------|------------------------------------------------|-----------------------|
| Time Zone *     | MDT/MST - Mountain Standard Time<br>(US/Mountain) | Renewals Remaining                             | 1                     |
| Start Date *    | 7/5/2018 12:00:00 AM                              | Automatically Apply Price<br>File with Renewal | No                    |
| End Date *      | Expires On<br>7/28/2018 11:59:59 PM               | Renewal Term                                   | 1<br>Months           |
| Review Date     | -                                                 | Auto-Renew                                     | No                    |
| Review Term     | -                                                 | Renewal Created On                             | 7/20/2018 9:31 AM MST |
|                 |                                                   |                                                |                       |

#### After:

| Dates and Renewal |                                            |                                                |     |        |
|-------------------|--------------------------------------------|------------------------------------------------|-----|--------|
| Time Zone *       | MDT/MST - Mountain Standard Time (US/kv 🔻  | Renewals Remaining                             | 0   |        |
| Start Date *      | 07/29/2018 12:00 AM                        | Automatically Apply Price<br>File with Renewal | Yes | No     |
|                   | Update Start Date Upon Execution           | Renewal Term                                   | 1   | Months |
| End Date *        | Expires On     No Expiration               | Auto-Renew                                     | Yes | No     |
|                   | 08/28/2018 11:59 PM 🔳 🕒 mm/dd/yyyy hh:mm a | Renewal No.                                    | 1   |        |
| Review Date       | <b>m</b> ©                                 |                                                |     |        |
|                   | mm/dd/yyyy hh:mm a                         |                                                |     |        |
| Review Term       | <b>•</b>                                   |                                                |     |        |
| Reviews Remaining |                                            |                                                |     |        |

#### 3. Attachments

When the signature process has been completed for renewals, the system uploads the new fully executed document to the Attachments section replacing the current Fully Executed Contract with the new document. A copy of the current Fully Executed Contract should be saved and uploaded as an attachment prior to launching eSignature.

Upload a copy of the current Fully Executed Contract and the new Renewal document:

- a. In the Attachments section, select Add Attachments dropdown.
- b. Select Add Attachments.
- c. Attachment Type: Select Add My Own.
- d. Files: Select, Select file. Navigate to the file location; select file.
- e. Print/Send with Contract: Select Yes.
- f. Print Order: Select First. This assures the latest document will be at the top of the attachments.
- g. Contract Summary Visibility: Leave at Use the Summary Configuration Settings.
- h. Select Save Changes.

| Add Attachments                                    |                                                                                           |    |  |  |
|----------------------------------------------------|-------------------------------------------------------------------------------------------|----|--|--|
| Attachment Type                                    | <ul> <li>Add My Own</li> <li>Link</li> <li>Create a Blank Word Document for Me</li> </ul> |    |  |  |
| You can drag and drop mu<br>the order they appear. | Itiple files into the gray box below. They will be attached in                            |    |  |  |
| Files *                                            | Select files<br>Maximum upload file size: 50.0 MB                                         |    |  |  |
| Print Order                                        | First 🗸                                                                                   |    |  |  |
| Print/Send with Contract                           | 🖲 Yes 🔘 No                                                                                |    |  |  |
| Contract Summary Visibility                        | Use the Summary Configuration Settings 🔹 🔻                                                |    |  |  |
| * Required                                         | Save Changes Clo                                                                          | se |  |  |

i. Verify all additional attachments have Print/Send with Contract set to No. This is indicated by a red X. Only the amendment document should have a green check mark. When launching eSignature, system picks up document with green check mark to send through DocuSign.

| Add Attachments  |                                                         |                               |   |           |        | ν <b>μ</b>              | Main Docume |
|------------------|---------------------------------------------------------|-------------------------------|---|-----------|--------|-------------------------|-------------|
| Print<br>Order 🔺 | Attachment 🗠                                            | Print/Sen<br>with<br>Contract | d | Version 🗠 | Size 🛆 | Date Uploaded 🗠         |             |
| 1 谢              | L Contract_Amendment_Form.doc                           |                               | × | 1         | 39 KB  | 5/31/2018<br>4:38:32 PM | Actions 🔻   |
| 2                | ♣ Previous Fully Executed Contract PDF<br>Me Again!.pdf |                               | × | 1         | 313 KB | 5/31/2018<br>4:38:32 PM | Actions 🔻   |
| 3                | L Contract_Revised_Aug2016.docx                         |                               | × | 1         | 70 KB  | 5/31/2018<br>4:38:32 PM | Actions 🔻   |
| 4                | ➡ ACA Language.docx                                     |                               | × | 1         | 17 KB  | 5/31/2018<br>4:38:32 PM | Actions 🔻   |
| 5                | Contract_Amendment_Form 12.8.2017.doc                   |                               | 1 | 1         | 38 KB  | 5/31/2018               | Actions 🔻   |

#### 4. eSignature:

a. Select **eSignature**. Follow instructions on **page 21, Section 12 - eSignature** to set up document signers.

#### 5. Submit for Approval:

a. Select **Submit for Approval**. Follow instructions on **page 20, Section 11 - Submit for Approval**. Follow instructions for contracts utilizing eSignature.

#### 6. Launch eSignature:

a. Select **Renewal Actions**. Select **Launch eSignature**. The DocuSign application opens to allow insertion of signature tags on the document.

| Pending                            | Signature This contract is<br>This contract m               | awaiting eSignature setup.<br>Sust be in a Fully Executed state | us before it can be made act | tive for shopping. |                | _                  | Renewal Actions 🔻                              |
|------------------------------------|-------------------------------------------------------------|-----------------------------------------------------------------|------------------------------|--------------------|----------------|--------------------|------------------------------------------------|
| 18.2 RF                            | P Event Creation                                            | Approvals                                                       |                              |                    |                |                    | Assign Contract Facilitator<br>Return to Draft |
| 18.2 RFP Even                      | nt Creation                                                 | No message exists. Edit                                         |                              |                    | ,              |                    | Launch eSignature                              |
| 2nd Party:                         | Hastings 18.2<br>Tom Hastings 4                             |                                                                 | Compile Robert               | Cimetum Dahat      |                | Out fas Siere      | Upload Fully Executed Contract                 |
| Dates:<br>Version:<br>Solicitation | 7/29/2018 - 8/28/2018<br>Renewal 1, Amendment 0<br>18.2 RFP | Submitted                                                       | Completed ✓                  | Completed ✓        | Active 2       | Future View approv | Copy<br>ers Finish                             |
| Lifetime S                         | pend (USD)                                                  | .,,                                                             |                              |                    | view approvers |                    |                                                |

b. Follow instructions on **page 24, Section 13 - Launch eSignature** to insert signature tags in document and start signature process.

Once all signature recipients have signed the document, it is uploaded in the Attachments section. It will appear at the top of the page labeled **Fully Executed Contract**. If an amendment is done after this renewal, the previous document is moved below with other attachments and labeled **Previous Fully Executed Contract**. The Contracts Manager should manually add the previous document to the Attachments section prior to the new renewal being processed.

#### Section 3.2 – Extensions

Users can extend the end dates of contracts in *Executed: In Effect, Executed: Future*, or *Expired* status. It allows contracts to remain in effect while a renewal, amendment, or a new contract is being created.

- 1. A contract <u>with an end date</u> cannot be changed to one <u>without an end date</u>, nor can a *Superseded* contract end dates be extended.
- 2. Extending end dates on *Expired* contracts changes the contract status from *Expired* to *Executed: In Effect*.
- 3. A note next to the contract status at the top of the contract page indicates that a contract has been extended.

| < Back to Results   | 1 of 2 Results 👻 < 🗲                                                             |                |
|---------------------|----------------------------------------------------------------------------------|----------------|
| Executed: In Effect | This contract is in effect and has no expiration.<br>Contract has been extended. | Contract Act   |
| 8004-A              | Contract Header                                                                  | View XML   His |
| 0UU4-D              |                                                                                  |                |

4. The **Contract Term Extended** field on Advanced Search allows you to search for extended contracts.

#### To extend a contract date:

- 1. Select Contract Actions, select Check Out for Internal Edit.
- 2. In the **Dates and Renewal** section, End Date area, select **Extend Expiration Date**.

| Dates and Renewal |                                                               |                                                |            |
|-------------------|---------------------------------------------------------------|------------------------------------------------|------------|
| Time Zone *       | MST - Mountain Standard Time (US/Arizona)                     | Renewals Remaining                             | 3          |
| Start Date *      | 7/1/2016 12:00:00 AM                                          | Automatically Apply Price<br>File with Renewal | 🔘 Yes 💿 No |
| End Date *        | Expires On<br>6/30/2022 11:59:00 PM<br>Extend Expiration Date | Renewal Term                                   | 2 Vears V  |

- 3. In the **Extend Expiration Date** window, enter the new **End Date**.
- 4. Select Extend Expiration Date.

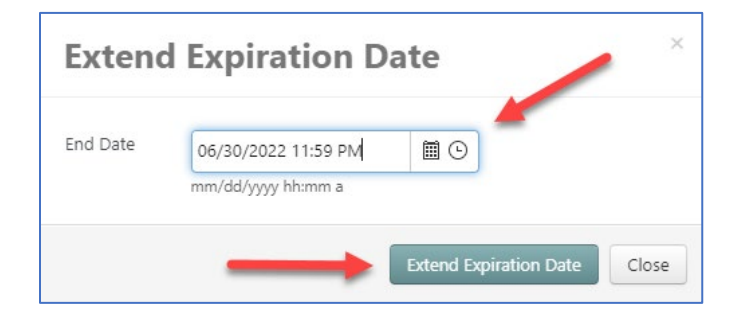

#### APPENDIX

#### Appendix 1 - ATTACHMENTS

The Attachments section is used to manage all files linked to the contract, i.e., amendments, renewals, insurances, security, correspondence, renewal justifications, etc. SPB's Contract File Checklist provides a complete list of documents that must be saved in the Attachments section of each contract record.

Prior to being uploaded, files MUST be saved utilizing SPB's Electronic File Naming Convention. Make sure that the file names are no longer than 80 characters and there are NO special characters.

The fully executed contract document is designated as the Main Document. It's displayed in the Attachments screen with a crown icon next to it.

| 2. Attachm       | ents                            |                                  |           |        |                          | History ?       |
|------------------|---------------------------------|----------------------------------|-----------|--------|--------------------------|-----------------|
| General (1)      | Obligations (0)                 |                                  |           |        |                          |                 |
| Add Attachment   | s <b>v</b>                      |                                  |           |        |                          | 👻 Main Document |
| Print<br>Order 🔺 | Attachment 🗠                    | Print/Send<br>with<br>Contract △ | Version 🗠 | Size 🛆 | Date Uploaded 🗠          |                 |
| 1111             | Contract_Template_Aug_2016.docx | *                                | 1         | 73 KB  | 5/22/2018<br>11:50:24 AM | Actions 🔻       |

• Refer to page 21, Section 12 - ESIGNATURE.

#### Section 1.1 - DocuSign Attachments

For attachments signed through DocuSign, note the following:

1. Supported Fonts: When uploading a document into DocuSign, the conversion process to "flatten" the document also looks at the font type chosen. Supported fonts are:

| Arial       | Georgia       | Trebuchet     |
|-------------|---------------|---------------|
| ArialNarrow | Helvetica     | Verdana       |
| Calibri     | LucidaConsole | OcrA          |
| CourierNew  | Tahoma        | MSGothic, and |
| Garamond    | TimesNewRoman | MSMincho      |

- 2. It is suggested to convert attachments to PDF format **prior** to being sent through DocuSign. DocuSign tends to convert images and fonts to other objects.
- 3. File size limit is 5MB. If an attachment exceeds 5MB, it will not appear as an attachment in the DocuSign completion email.

#### Section 1.2 - Attachment Versioning

| /ersion History | for Insurance Versions |         |               |                     |                                    |
|-----------------|------------------------|---------|---------------|---------------------|------------------------------------|
| Version 💌       | Attachment File 🗠      | Display | Date Uploaded | Changed By 🗠        | Comments                           |
| 2 (Latest)      | Insurance Versions     | 43 KB   | 6/27/2019     | (admin)Tom Hastings | This insurance is for the year 202 |
| 1               | Linsurance Versions    | 60 KB   | 6/27/2019     | (admin)Tom Hastings | -                                  |

SPB utilizes the Attachment Version functionality to manage multiple versions of contract files. As a file changes, the new version (file) of the existing attachment is uploaded, and an optional comment added. The file name of each version can differ, but the display name of the file is the same across all versions of the file.

Each uploaded version is saved and can be accessed by selecting Version History from the Actions dropdown button. It displays each version of the file that was uploaded. Older versions of the attachments can be viewed by selecting the Display Name to open that version.

#### Section 1.3 - Insurances – Attachment Version

Currently, attachment versioning is used to manage insurance documents. Once the initial insurance document is uploaded, the **Display Name** is created, and from that point forward, all insurance documents are uploaded to that attachment file.

- 1. In the contract's Attachment section, upload the initial insurance attachment.
  - a. Select on Add Attachments. Select Add Attachments.
  - b. Attachment Type: Add My Own
  - c. Files: Select, Select Files. Navigate to file location; select file.
  - d. Print Order: Last
  - e. Print/Send with Contract: No
  - f. Show on Vendor Portal: No
  - g. Contract Summary Visibility: Use the Summary Configuration Settings
- 2. Select Save Changes, OR:

| Add Attachments                                                                                               |                                                             |     |  |  |  |
|----------------------------------------------------------------------------------------------------|-------------------------------------------------------------|-----|--|--|--|
| Attachment Type                                                                                               | Add My Own     Link     Create a Blank Word Document for Me |     |  |  |  |
| You can drag and drop multiple files into the gray box below. They will be attached in the order they appear. |                                                             |     |  |  |  |
| Files *                                                                                                    | Select files<br>Maximum upload file size: 50.0 MB           |     |  |  |  |
| Print Order                                                                                                   | Last 🗸                                                      |     |  |  |  |
| Print/Send with Contract                                                                                      | ● Yes ○ No                                                  |     |  |  |  |
| Show on Vendor Portal                                                                                         | ⊖ Yes (● No                                                 |     |  |  |  |
| Contract Summary Visibility                                                                                   | Use the Summary Configuration Settings $\qquad \lor$        |     |  |  |  |
| * Required                                                                                                    | Save Changes Clo                                            | ose |  |  |  |

3. When saving your first document you can change the title of the Document so that it will be your Main name.

| Select files             | Done ⊘ |
|--------------------------|--------|
| New Letterhead 2019.docx | 100%×  |

- a. Add the **Display Name**. To the right of the uploaded attachment, Select on **Actions**.
- b. Select Edit Properties.
  - i. In the **Name** field, enter Insurance.
  - ii. Select Save Changes

| Edit Properties             |                                        |        |  |  |  |
|-----------------------------|----------------------------------------|--------|--|--|--|
| Attachment                  | & Attachment                           |        |  |  |  |
| Name *                      | New Letterhead 2019.docx               |        |  |  |  |
| Print Order                 | Last $\vee$                            |        |  |  |  |
| Print/Send with Contract    | ⊛ Yes No                               |        |  |  |  |
| Show on Vendor Portal       | ⊖ Yes ⊛ No                             |        |  |  |  |
| Contract Summary Visibility | Use the Summary Configuration Settings | $\sim$ |  |  |  |
| * Required                  | Save Changes                           | Close  |  |  |  |

- 4. Currently and in the future, upload all insurance documents to this attachment header.
  - a. Select the **Actions** dropdown to the right of the Insurance attachment.
    - ii. Select **Upload New Version**. Select, **Select file**. Navigate to file location; select new file.
    - iii. Comments: Add comments regarding the new version in the Comments field.
    - iv. Select Save Changes.

#### **Appendix 2 - Contract Closeout**

Once a contract has completely expired or been terminated, it must be closed out. The closeout process requires the Contracts Officer to send the *Contract Closeout* form to the agency's Contract Manager to fill out and return. The Contracts Officer then accesses TCM and "completes" the contract, eventually moving the contract into **Archive** status.

- 1. Expired Contracts
  - a. Search for / open contract.
  - b. Select Contract Actions, select Check Out for Internal Edit.
  - c. Select Contract Actions again, select Complete.

| Expired This contract expir                                  | red on 6/ | 90/2017 at 12:00 AM MDT.    |                       |                                      |                    |                                    |                  |                            |                                 | Contract Actions 🐨       |
|--------------------------------------------------------------|-----------|-----------------------------|-----------------------|--------------------------------------|--------------------|------------------------------------|------------------|----------------------------|---------------------------------|--------------------------|
| DOA15-3066V                                                  |           | Contract Header             |                       |                                      |                    |                                    |                  |                            | _                               | Check Out for Internal B |
| Type: Standard Contract                                      |           | Contract Number*            | DOA15-3               | 066V                                 |                    | Parent Contract                    |                  | -                          | _                               | Complete                 |
| 2nd Party: Rainbow Gas Compan<br>Dates: 7/1/2015 - 6/30/2017 | 7         | Contract Name *             | Interrupt             | ible Natural Gas/WBI                 |                    | Internal Contract St               | atus             | -                          |                                 | Download Full Contract   |
| Version: Renewal 0, Amendme                                  | ent O     | Contract Type *             | Standard              | Contract                             |                    | Use eSignature for<br>contract? *  | this             | No                         |                                 | Amend                    |
| Open Main Document                                           |           | Work Group *                | Departm               | ent of Administration                |                    | Show on Vendor Po                  | intal (i)        | Inherit Fro<br>Setting: No | m General Contract Settings I   | Copy<br>Current          |
| Summary                                                      |           | Summary                     | Provides<br>Prison-Bi | an interruptible natural ș<br>lings. | pas supply, on a c | dry basis to MSU Billi             | ngs, Pine        | Hills Youth                | Correctional Facility and Monta | na Women's               |
| Header                                                       | -         | Contract Parties            |                       |                                      |                    |                                    |                  |                            |                                 |                          |
| Custom Contract Informa                                      | -         | Name                        |                       | Correctly Visible                    | Turne              |                                    | Conta            |                            | Contract Address                |                          |
| Insurance                                                    | 1         | Department of Administratic | n                     | carteini y rinow                     | First Party (Pr    | imary)                             | Rick D           | ovall                      | 125 North Roberts               |                          |
| Contract Closeout                                            | -         |                             |                       |                                      |                    |                                    |                  |                            | Room 165<br>Helena, MT, 59620   |                          |
| Commodity Codes                                              |           | Rainbow Gas Company ©       |                       | ×                                    | Second Party       | (Primary) 0                        | Jolene           | Erdman                     | 919 S 7th Street, Suite 405     |                          |
| Alternative Language                                         | 0         |                             |                       |                                      |                    |                                    |                  |                            | Bismarck, ND, 58504<br>US       |                          |
| Attachments                                                  | 0         |                             |                       |                                      |                    |                                    |                  |                            |                                 |                          |
| Obligations                                                  | 0         | Dates and Renewal           |                       |                                      |                    |                                    |                  |                            |                                 |                          |
| Review Rounds                                                | 0         | Time Zone *                 | MDT/MS<br>(US/Mou     | T - Mountain Standard T<br>ntain)    | ime                | Renewals Rema                      | sining           | 0                          |                                 |                          |
| Approvals                                                    |           | Start Date *                | 7/1/2015              | 12:00:00 AM                          |                    | Automatically A<br>File with Renew | Apply Pric<br>al | e No                       |                                 |                          |
| -Processing and the second                                   |           | End Date *                  | Expires 0<br>6/30/201 | in<br>7 12:00:00 AM                  |                    | Renewal Term                       |                  | -                          |                                 |                          |
| errocurement setup                                           |           | Review Date                 | 2/15/201              | 7 8:00:00 AM                         |                    | Auto-Renew                         |                  | No                         |                                 |                          |
| Budget and Spend                                             |           | Review Term                 | 2                     |                                      |                    |                                    |                  |                            |                                 |                          |
| Applies To                                                   | 1         |                             |                       |                                      |                    |                                    |                  |                            |                                 | _                        |
| Goods and Services                                           |           | ■ nequired                  |                       |                                      |                    |                                    |                  |                            |                                 | Next >                   |

2. Contract status changes from Expired to Complete.

| Eack to Results                                               | 1 of 1 Results 👻 < 🗲             |                                                                |                                           |                                                               |
|---------------------------------------------------------------|----------------------------------|----------------------------------------------------------------|-------------------------------------------|---------------------------------------------------------------|
| Complete The contract is no long                              | ger in effect and is ready to be | archived                                                       |                                           | Contract Actions 💌                                            |
| DOA15-3066V                                                   | Contract Header                  | _                                                              |                                           | History 7                                                     |
| Type: Standard Contract                                       | Contract Number *                | DOA15-3066V                                                    | Parent Contract                           | ~                                                             |
| 2nd Party: Rainbow Gas Company<br>Dates: 7/1/2015 - 6/30/2017 | Contract Name *                  | Interruptible Natural Gas/WBI                                  | Internal Contract Status                  | -                                                             |
| Version: Renewal 0, Amendment 0                               | Contract Type *                  | Standard Contract                                              | Use eSignature for this<br>contract? *    | No                                                            |
| Open Main Document                                            | Work Group *                     | Department of Administration                                   | Show on Vendor Portal $ \odot $           | Inherit From General Contract Settings Current<br>Setting: No |
| Summary                                                       | Summary                          | Provides an interruptible natural gas supp<br>Prison-Billings. | ply, on a dry basis to MSU Billings, Pine | e Hills Youth Correctional Facility and Montana Women's       |

- 3. Once the completed Closeout form has been received from the agency, the Contracts Officer will return to the contract in TCM and update the contract's status and attach the closeout form.
- 4. Search for / open contract.
  - a. Select Contract Actions, select Return to Executed.

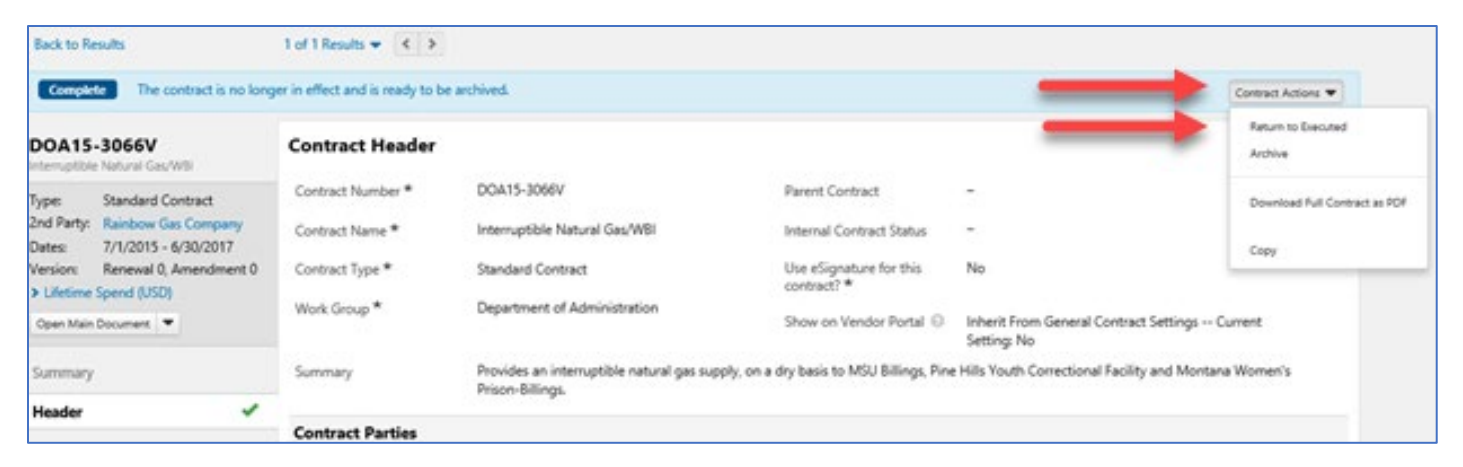

b. Contract status changes from *Complete* to *Expired*.

| Back to Results                                               | 1 of 1 Results             |                               |                                        |                                                               |           |
|---------------------------------------------------------------|----------------------------|-------------------------------|----------------------------------------|---------------------------------------------------------------|-----------|
| Encirci This contract expired on                              | 6/30/2017 at 12:00 AM MDT. |                               |                                        | Contract                                                      | Actions 🕶 |
| DOA15-3066V                                                   | Contract Header            |                               |                                        |                                                               | History ? |
| Type: Standard Contract                                       | Contract Number *          | DOA15-3066V                   | Parent Contract                        | Sige:                                                         |           |
| 2nd Party: Rainbow Gas Company<br>Dates: 7/1/2015 - 6/30/2017 | Contract Name *            | Interruptible Natural Gas/WBI | Internal Contract Status               | 1.7.6                                                         |           |
| Version: Renewal 0, Amendment 0                               | Contract Type *            | Standard Contract             | Use eSignature for this<br>contract? * | No                                                            |           |
| Open Main Document                                            | Work Group *               | Department of Administration  | Show on Vendor Portal ①                | Inherit From General Contract Settings Current<br>Setting: No |           |
|                                                               |                            |                               |                                        |                                                               |           |

c. Select Contract Actions, select Check Out for Internal Edit.

| Back to Results                  | 1 of 1 Results 👻 < 🗲         |                                                               |                                           |                                                       |                               |
|----------------------------------|------------------------------|---------------------------------------------------------------|-------------------------------------------|-------------------------------------------------------|-------------------------------|
| Expired This contract expired of | m 6/30/2017 at 12:00 AM MDT. |                                                               |                                           |                                                       | Contract Actions 🖤            |
| DOA15-3066V                      | Contract Header              |                                                               |                                           | $\rightarrow$                                         | Oheck Out for Internal Edit   |
| Type: Standard Contract          | Contract Number *            | DOA15-3066V                                                   | Parent Contract                           |                                                       | Compete                       |
| Dates: 7/1/2015 - 6/30/2017      | Contract Name *              | Interruptible Natural Gas/WBI                                 | Internal Contract Status                  | -                                                     | Download Full Contract as PDF |
| Version: Renewal 0, Amendment 0  | Contract Type *              | Standard Contract                                             | Use eSignature for this<br>contract? *    | No                                                    | Amend                         |
| Open Main Document               | Work Group *                 | Department of Administration                                  | Show on Vendor Portal 💿                   | Inherit From General Contract Settings<br>Setting: No | Current                       |
| Summary                          | Summary                      | Provides an interruptible natural gas sup<br>Prison-Billings. | ply, on a dry basis to MSU Billings, Pine | Hills Youth Correctional Facility and Monts           | ana Women's                   |
| Header 🗸                         |                              |                                                               |                                           |                                                       |                               |
|                                  | Contract Parties             |                                                               |                                           |                                                       |                               |

d. Select Contract Closeout.

| DOA15-3066V<br>Interruptible Natural Gas/WBI                                                                                              | Contract Header                                            |                                                                                       |                                                                  |                                            |                                                            |                                                                                                 |                                                       | History                                |
|----------------------------------------------------------------------------------------------------|------------------------------------------------------------|---------------------------------------------------------------------------------------|------------------------------------------------------------------|--------------------------------------------|------------------------------------------------------------|-------------------------------------------------------------------------------------------------|-------------------------------------------------------|----------------------------------------|
| Checked out To You                                                                                                    | Contract Number *                                          | DOA15-3066V                                                                           | Parent Contra                                                    | ct                                         | Type to filter                                             |                                                                                                 | Q,                                                    |                                        |
| Type: Standard Contract<br>End Party: Rainbow Gas Company                                                                                 | Contract Name *                                            | Interruptible Natural Gas/WBI                                                         |                                                                  | Internal Contr                             | act Status                                                 |                                                                                                 |                                                       | ~                                      |
| Dates: 7/1/2015 - 6/30/2017 Contract Type *<br>Version: Renewal 0, Amendment 0                                                            |                                                            | Standard Contract                                                                     |                                                                  | Use eSignature for this                    |                                                            | No                                                                                              |                                                       |                                        |
| Lifetime Spend (USD)                                                                                                    | Work Group *                                               | Department of Administration                                                          | × Q                                                              | Channe on Manual                           | in fratel D                                                | O Ver                                                                                           |                                                       |                                        |
| Summary                                                                                                    | Summary                                                    |                                                                                       |                                                                  |                                            |                                                            | Setting: No                                                                                     | e consiste secondo                                    | Corrent                                |
| Header 🗸                                                                                                    | ,                                                          | Women's Prison-Billings.                                                              | gas supply, on a d                                               | ry basis to MSU B                          | illings, Pine Hills                                        | Youth Correctional Faci                                                                         | lity and Montana                                      | Edit Summary                           |
| Custom Contract Informa                                                                                                    | Contract Parties                                           | Women's Prison-Billings.                                                              | gas supply, on a d                                               | ry basis to MSU Bi                         | illings, Pine Hills                                        | Youth Correctional Faci                                                                         | lity and Montana                                      | Edit Summary                           |
| Header<br>Custom Contract Informa<br>Insurance                                                                                            | Contract Parties                                           | Vomen's Prison-Billings.                                                              | gas supply, on a d<br>Type                                       | ry basis to MSU B                          | illings, Pine Hills<br>Contact                             | Youth Correctional Faci                                                                         | lity and Montana                                      | Edit Summary                           |
| Kesder<br>Custom Contract Informa<br>Insurance<br>Contract Closeout<br>Commodity Codes                                                    | Contract Parties Name Course of Administration             | Vomen's Prison-Billings.                                                              | gas supply, on a d<br>Type<br>First Party (Pri                   | ry basis to MSU B<br>mary)                 | Contact<br>Rick Dorva                                      | Contract Ad<br>125 North Rc<br>Room 165<br>Helena, MT, 1                                        | dress<br>iberts<br>19620                              | Edit Summary<br>Actions                |
| Header  Custom Contract Informa. Insurance Contract Closeout Commodity Codes Alternative Language                                         | Contract Parties Name Contract Parties Rainbow Gas Company | Voives an interruption natural Women's Prion-Billings. Currently Visible on X         | gas supply, on a d<br>Type<br>First Party (Pri<br>Second Party ( | ny basis to MSU B<br>many)<br>(Primany) ①  | Ilings, Pine Hills<br>Contact<br>Rick Dorva<br>Jolene Erde | Contract Ad<br>125 North Rc<br>Room 165<br>Helena, MT, 1<br>man 919 S 7th Str                   | dress<br>oberts<br>19620<br>eet, Suite 405            | Edit Summary<br>Actions                |
| Header Custom Contract Informa<br>Insurance Contract Closeout Commodity Codes Uternative Language Cuttachments C                          | Contract Parties<br>Name                                   | Provoes an interruptione extural<br>Women's Price-Billings<br>Currently Visible<br>on | gas supply, on a d<br>Type<br>First Party (Pri<br>Second Party ( | ny basis to MSU B<br>mary)<br>(Primary) () | ilings, Pine Hills<br>Contact<br>Rick Dorvs<br>Jolene Erde | Contract Ad<br>125 North Rc<br>Room 165<br>Helena, MT, 1<br>919 S 7th Ste<br>Bismarck, ND<br>US | dress<br>oberts<br>19620<br>eet, Suite 405<br>(\$8504 | Edit Summary<br>Actions •<br>Actions • |
| Header   Custom Contract Informa  Insurance Contract Closeout Contract Closeout Commodity Codes Utentative Lenguage Utachments Utigations | Contract Parties<br>Name                                   | Provoes an interruptione extural<br>Women's Price-Billings<br>Currently Visible<br>on | gas supply, on a d<br>Type<br>First Party (Pri<br>Second Party ( | ny basis to MSU B<br>mary)<br>(Primary) () | ilings, Pine Hills<br>Contact<br>Rick Donal<br>Jolene Ende | Contract Ad<br>125 North Re<br>Room 165<br>Helena, MT, 5<br>Bismarck, ND<br>US                  | dress<br>oberts<br>19620<br>eet, Suite 405<br>58504   | Edit Summary<br>Actions                |

- e. At the Contract Closeout page, check Yes.
- f. Select Save Progress.

| Trouved This contract expired of                                                | n 6/30/2017 at 12:00 AM MDT. | Contract Actions 💌 |
|---------------------------------------------------------------------------------|------------------------------|--------------------|
| DOA15-3066V<br>Interruptible Natural Cas/WBI                                    | Contract Closeout            | History 2          |
| Checked out To You<br>Type: Standard Contract<br>2nd Party: Rainbow Gas Company | Contract Close-out  Ves No   |                    |

- g. Select Attachments.
- h. Attach the Closeout Form.

| DOA15-3066V                                                                                    | Attachme         | nts                                                   |                                   |           |        |                         | History       |
|------------------------------------------------------------------------------------------------|------------------|-------------------------------------------------------|-----------------------------------|-----------|--------|-------------------------|---------------|
| interruptible Natural Gas/W0I                                                                  |                  |                                                       |                                   |           |        |                         |               |
| Checked out To You<br>lype: Standard Contract<br>Ind Party: Rainbow Gas Company                | Contract wa      | s sent for approval on 8/15/2016.<br>ract PDF (78 KB) |                                   |           |        |                         |               |
| Vates: 7/1/2015 - 6/30/2017<br>Version: Renewal 0, Amendment 0<br>Version: Utetime Spend (USD) | General (3)      | Obligations (1)                                       |                                   |           |        |                         |               |
| Open Main Document                                                                             | Add Attachme     | nes 💌                                                 |                                   |           |        |                         | 👻 Main Docume |
| Summary<br>Header                                                                              | Print<br>Order 🔺 | Attachment 🗠                                          | Print/Send<br>with<br>Contract == | Version 🗢 | Size ≏ | Date Uploaded 🗠         |               |
| Insurance                                                                                      | 1 ₩              | ▲ DOM15-3066V.doc                                     | *                                 | 1         | 74 KB  | 8/15/2016<br>3:47:24 PM | Actions 🕶     |
| Contract Closeout                                                                              | 2                | & Rainbow Insurance 2016.pdf                          | ×                                 | 1         | 233 KB | 8/15/2016<br>3:27:03 PM | Actions 🕶     |
| Commodity Codes                                                                                | 3                | L Contract Closeout FINAL 2018.docx                   | ×                                 | 1         | 19 KB  | 1/10/2019               | Actions 🐨     |

5. Once the Closeout form has been added, select Contract Actions, select Check In.

| Expired This contract expired on                                                | 6/30/2017 at 12:00 AM MDT.                   | $\rightarrow$                                                   | Contract Actions 🐨 |
|---------------------------------------------------------------------------------|----------------------------------------------|-----------------------------------------------------------------|--------------------|
| DOA15-3066V                                                                     | Attachments                                  | $\rightarrow$                                                   | Check In           |
| Checked out To You<br>Type: Standard Contract<br>2nd Party: Rainbow Gas Company | Contract was sent for approval on 8/15/2016. | Upload Fully Executed Contract<br>Download Full Contract as PDF |                    |
| Dates: 7/1/2015 - 6/30/2017<br>Version: Renewal 0, Amendment 0                  | General (3) Obligations (1)                  |                                                                 | Сору               |
| Cifetime spend (USD)     Open Main Document                                     | Add Attachments                              | ,                                                               | Main Document      |

- 6. Select **Contract Actions** again, select **Complete**.
  - a. Select **Contract Family**. For each contract listed:
    - i. Select the gray text bubble.

| Complete The contract is no long                                                                                            | er in effect and is ready                        | to be archived.      |         |                                        |                                  |            |            |
|----------------------------------------------------------------------------------------------------|--------------------------------------------------|----------------------|---------|----------------------------------------|----------------------------------|------------|------------|
| SPB12-2029P-2<br>Temporary Worker Services                                                                                  | Contract Fami                                    | ly                   |         |                                        |                                  |            | ,          |
| Type:         Term Contract           2nd Party:         Express Employment           Dates:         6/20/2018 - 10/31/2018 | Link a Child to this Co<br>This contract does no | ntract 💌             | ny chi  | dren.                                  |                                  |            |            |
| Version: Renewal 3, Amendment 0                                                                                             | SPB12-2029P-2                                    | Contract Versio      | ns (4   | )                                      |                                  |            |            |
| Lifetime Spend (USD)                                                                                                    | All of the following c                           | ontracts are in Mour | ntain S | tandard Time.                          |                                  |            |            |
| View Contract 💌                                                                                                    | Status                                           | Version Type         |         | Version Numbers 🔻                      | Primary Second Party             | Start Date | End Date   |
| Summary                                                                                                    | Complete                                         | Renewal              | 0       | Renewal 3, Amendment 0<br>This Version | Express Employment Professionals | 6/20/2018  | 10/31/2018 |
| Header 🗸                                                                                                    | Superseded                                       | Renewal              | 0       | Renewal 2, Amendment 0                 | Express Employment Professionals | 5/1/2017   | 4/30/2019  |
| Custom Contract Informa ✔                                                                                                   | Superseded                                       | Renewal              | 0       | Renewal 1, Amendment 0                 | Express Employment Professionals | 11/24/2016 | 4/30/2017  |

ii. Select Go to Contract at bottom right.

| Summary of (             | Contract # SPB12                    | -2029P-2        |                                   |   |
|--------------------------|-------------------------------------|-----------------|-----------------------------------|---|
| Header                   |                                     | Dates And Renew | val                               |   |
| Contract Name *          | Temporary Worker Services           | Start Date      | 11/24/2016 12:00 AM MDT           |   |
| Contract Type            | Term Contract                       | End Date        | 4/30/2017 11:59 PM MDT            |   |
| Work Group *             | State Procurement Bureau            | Auto-Renew      | ×                                 |   |
| First Party *            | State Procurement Bureau            | Contract Manage | ers                               |   |
| Second Party *           | Express Employment<br>Professionals | Tia Snyder      | TSnyder@mt.gov<br>+1 406-444-3315 |   |
| Internal Contract Status | -                                   |                 |                                   |   |
| Summary                  | View Summary                        |                 |                                   |   |
| Custom Contract In       | formation                           |                 |                                   |   |
| Insurance                |                                     |                 |                                   |   |
| Contract Closeout        |                                     |                 |                                   |   |
| Attachments              |                                     |                 |                                   |   |
|                          |                                     |                 |                                   | > |

- iii. Select Contract Actions again, select Archive.
- iv. Follow this process until all listed contracts are archived.

| <b>Complete</b> This contract is archived                                             | l and can no longer be use                                    | ed.                       |                   |                      |            |          | Contract Actions 🔻     |  |  |  |  |  |
|---------------------------------------------------------------------------------------|---------------------------------------------------------------|---------------------------|-------------------|----------------------|------------|----------|------------------------|--|--|--|--|--|
| SPB12-2029P-2<br>Temporary Worker Services                                            | Contract Family                                               |                           |                   |                      |            |          | View XML   History   ? |  |  |  |  |  |
| Type: Term Contract<br>2nd Party: Express Employment<br>Dates: 6/20/2018 - 10/31/2018 | Link a Child to this Contrac                                  | ave a parent or any child | dren.             |                      |            |          |                        |  |  |  |  |  |
| Version: Renewal 3, Amendment 0                                                       | SPB12-2029P-2 Co                                              | ntract Versions (4)       | 1                 |                      |            |          |                        |  |  |  |  |  |
| Lifetime Spend (USD)                                                                  | All of the following contracts are in Mountain Standard Time. |                           |                   |                      |            |          |                        |  |  |  |  |  |
| View Contract 💌                                                                       | Status                                                        | Version Type              | Version Numbers 🔻 | Primary Second Party | Start Date | End Date | Create Date            |  |  |  |  |  |
| Summary                                                                               | Archived Contract                                             | -                         | -                 | -                    | -          | -        | -                      |  |  |  |  |  |
| Summary .                                                                             | Archived Contract                                             | -                         | -                 | -                    | -          | -        | -                      |  |  |  |  |  |
| Header 🗸                                                                              | Archived Contract                                             | -                         | -                 | -                    | -          | -        | -                      |  |  |  |  |  |
| Custom Contract Informa ✔                                                             | Archived Contract                                             | -                         | -                 | -                    | -          | -        | -                      |  |  |  |  |  |

#### **Appendix 3 - Contract Family**

The Contract Family screen displays a list of all contracts connected to the contract. Related contracts are grouped into two sections: Parent/Child Contracts - in the case of Master/Term Contracts the parent and child (task orders or PO issued under the parent) relationships, and Contract Versions – all amendments and renewals of the contract.

- 8
- 1. Select the info icon to open the Contract Summary.
- 2. From there open the contract by selecting **Go to Contract**.

| Executed: In Effect This contract i                                  | s in effect and has no expiratio                      | on.                                         |                |                              |                         |                          |                            |              | Contract Act    |
|----------------------------------------------------------------------|-------------------------------------------------------|---------------------------------------------|----------------|------------------------------|-------------------------|--------------------------|----------------------------|--------------|-----------------|
| FWP18-CEP0070_ALS Sy<br>ALS System Analysis FWP-CEP-2018-0070        | Contract Family                                       |                                             |                |                              |                         |                          |                            |              | View XML His    |
| Type: Statement of Work<br>2nd Party: SABOT TECHNOLOGIES,<br>INC.    | Unk a Child to this Contract  Parent/Child Cont       | ▼<br>racts                                  |                |                              |                         |                          |                            |              | Expand All Coll |
| Dates: 12/22/2017 - No Expiration<br>Version: Renewal 0, Amendment 1 | Contract No.                                          | Contract T                                  | ype            |                              | Primary<br>Second Party | y                        | Total Contract<br>Versions | View<br>Vers | Contract        |
| Lifetime Spend (USD)                                                 | ♥ SPB15-2895P-SA1                                     | IT Service                                  |                |                              | SABOT TECH              | NOLOGIES, INC.           | 2                          | View         | / Details 💌     |
| Summary                                                              | FWP18-CEP0070_ALS<br>System<br>Analysis This Contract | Statement                                   | of W           | ork                          | SABOT TECH              | NOLOGIES, INC.           | 2                          | Show         | /n Below        |
| Header 🗸                                                             |                                                       |                                             |                |                              |                         |                          |                            |              |                 |
| Custom Contract Informa 🖌                                            | FWP18-CEP0070_ALS                                     | <b>System Analys</b><br>s are in Mountain S | is Co<br>tanda | ontract Vers<br>ard Time.    | ions (2)                |                          |                            |              |                 |
| Contract Closeout 🖌                                                  | Status                                                | Version Type                                |                | Version Nun                  | nbers 💌                 | Primary Second Party     | Start Date                 | End Date     | Create Date     |
| Commodity Codes                                                      | Executed: In Effect                                   | Amendment                                   | 0              | Renewal 0, A<br>This Version | mendment 1              | SABOT TECHNOLOGIES, INC. | 12/22/2017                 | -            | 2/12/2018       |
| Alternative Language 🛛 🔹 💿                                           | Superseded                                            | Original                                    | 0              | Renewal 0, A                 | mendment 0              | SABOT TECHNOLOGIES, INC. | 12/22/2017                 | -            | 2/9/2018        |

#### Appendix 4 – Obligations (optional)

This is an optional section of eMACS called Obligations. Here you can set up a reminder email to automatically go out to you, the Contract Manager, and the vendor. SPB does not use this feature, but there are a few agencies that do utilize this for insurance and other reminders.

| - |                             |
|---|-----------------------------|
| - |                             |
| - |                             |
| * |                             |
|   |                             |
| 0 | Obligations                 |
| 2 | obligations                 |
| 0 | Add Obligation 🔻            |
| 0 | Add New Obligation          |
|   | Add Obligation from Library |
|   | × × × × 0 0 0 0             |

- 1. Select Obligations menu tab, then select Add New Obligation and a new window will pop up.
- 2. Enter all the required information on the Add New Obligation window.

| Add New (         | Dbligation                                                                    |            |
|-------------------|-------------------------------------------------------------------------------|------------|
|                   |                                                                               |            |
| Properties Step 1 | of 2                                                                          |            |
| Name *            |                                                                               |            |
| Description *     |                                                                               |            |
|                   | 256 characters remaining                                                      |            |
| Tags              | Type to filter Q                                                              |            |
| Options           | Documentation Is Required<br>Prompt to Create Voucher When Marked as Complete |            |
| Frequency *       | One Time     C Recurring                                                      |            |
| When *            | On Contract Start Date                                                        |            |
| Due *             | 11:59 PM O                                                                    |            |
| Time Zone *       | Same as Contract (MST)                                                        |            |
| * Required        |                                                                               | Next Close |

- 3. In the next window you will need to enter *Owners and Stakeholders* that you want to receive the notification.
- 4. Select the Add New button to add the contacts.
- 5. Add the time period in which you would like to have Advance notices sent. You can choose to only have it sent 30 days prior or you can do one at 30 days, one at 60 days, etc.

| Add New Ol                     | oligation                      | ×                              |
|--------------------------------|--------------------------------|--------------------------------|
| Owners and Stakeho             | olders Step 2 of 2             |                                |
| Add New                        |                                |                                |
|                                |                                |                                |
| Advance Notice Set             | tings                          |                                |
| Advance Notice #1<br>(in Days) | Advance Notice #2<br>(in Days) | Advance Notice #3<br>(in Days) |
| <b>*</b>                       | A T                            |                                |
|                                |                                |                                |
|                                |                                |                                |
| Required                       | Previous                       | Save Changes Close             |

6. The next screen will now show the new Obligation that you created.

| Obligations               |                                  |          |                        |        |              |                |             | History ?      |
|---------------------------|----------------------------------|----------|------------------------|--------|--------------|----------------|-------------|----------------|
| Add Obligation 🔻          |                                  |          |                        |        |              |                |             |                |
| Show Recurring Obligation | s As Occurrences                 | ~        |                        |        |              |                |             |                |
| Due Date Between          |                                  |          | (                      | 0      | More Options |                |             |                |
|                           | mm/dd/yyyy hh:mm a               |          | mm/dd/yyyy hh:mm a     |        |              |                |             |                |
|                           |                                  |          |                        | Clear  | Q Search     |                |             |                |
|                           |                                  |          |                        |        |              |                |             |                |
|                           |                                  |          |                        |        |              | c              | Occurren    | ce in a Series |
| 1-1 of 1 Results          |                                  |          |                        |        |              |                | <b>‡</b> 10 | Per Page 🔻     |
| Obligation Name 🗢         | Obligation Id $\bigtriangledown$ | Status 🗢 | Due Date 🗢             | Comple | ete Date 🗢   | First Party Ow | /ner        |                |
| Insurance Reminder Ø      | 123609                           | Upcoming | 3/23/2020 11:59 PM MDT |        |              | Justin Harris  |             | Actions 🗸      |

7. When you select the **Actions** menu you can edit the Obligation by the following: *Properties, Owners* and Stakeholders, Mark as Complete, Cancel Obligation.

| Obligation Name 🗢    | Obligation Id 🗢 | Status 🗢 | Due Date 🗢             | Complete Date 🗢 | First Party Owner |                      |
|----------------------|-----------------|----------|------------------------|-----------------|-------------------|----------------------|
| Insurance Reminder 🖉 | 123609          | Upcoming | 3/23/2020 11:59 PM MDT |                 | Justin Harris     | Actions 🗸            |
|                      |                 |          |                        |                 |                   | Properties           |
|                      |                 |          |                        |                 |                   | Owners and Stakehold |
|                      |                 |          |                        |                 | Mark as Co        |                      |
|                      |                 |          |                        |                 |                   | Cancel Obligation    |

8. In the example of Insurance, if there is an attachment that is required (when you set up the Obligation), when it is uploaded it will show here under the Obligation tab.

| Attachments                                    |                                 |  |  |  |  |  |
|------------------------------------------------|---------------------------------|--|--|--|--|--|
| Contract was fully executed on 3/23/2020 and u |                                 |  |  |  |  |  |
| General (1)                                    | General (1) Obligations (0)     |  |  |  |  |  |
| No attachments                                 | No attachments have been added. |  |  |  |  |  |

Back to Appendix 4

#### Appendix 5 - COMMENTS

Comments is optional for <u>ALL</u> contracts.

This section is used to record important comments about the contract and/or contractor such as performance, negotiation, and communication.

- 1. To enter a comment:
  - a. Select Start New Thread.
  - b. Enter an appropriate **Subject** for the new comment.
  - c. Enter comment **Message**.
  - d. Select name(s) to **Send Notification To** (not required)
  - e. Select Save.

|                                          | New Comme            | ent ×                                                                 |
|------------------------------------------|----------------------|-----------------------------------------------------------------------|
| Comments                                 | Subject *            | Vendor Correspondance                                                 |
| Start New Thread                         | Message *            | There was a misunderstanding during correspondence with vendor        |
| There are no comments for this contract. | Send Notification To | 4938 characters remaining           Name, User Name, Email         Q. |
|                                          | * Required           | Save Close                                                            |

2. Selected users will receive an email notification of new comments with a link inside email to comment area in TCM to view and reply to comment.

## Appendix 6 - Contract Integration Between SABHRS And TCM To Track Contract Spend

eMACS TCM integrates with the State Accounting, Budgeting, and Human Resource System (SABHRS) providing the ability to track contract spend. The functionality is available for agencies that make payments directly in SABHRS Accounts Payable (AP). The AP person will select the applicable contract when making a payment in SABHRS AP.

A process will run during SABHRS nightly batch processing that identifies TCM Contract Payments. This will feed to TCM and update the **Voucher Spend** in the **Budget and Spend** area of TCM.

| 3. Budget a                    | nd Spend         |                     |    |                        |           |      |                            |    | ,                         | /iew XML H   | istory 🗎 💡                     |
|--------------------------------|------------------|---------------------|----|------------------------|-----------|------|----------------------------|----|---------------------------|--------------|--------------------------------|
|                                |                  |                     |    |                        |           |      |                            |    |                           |              | TCM                            |
| For This Ve                    | rsion            |                     |    |                        | Lif       | etim | e Summary                  |    |                           |              |                                |
| Budget                         | 500,000.00       |                     |    |                        |           | 200  |                            |    |                           |              |                                |
| Enforce<br>Budget              | ⊖ Yes            |                     |    |                        |           |      |                            |    |                           |              |                                |
| Budget S                       | ummary (USE      | ))                  |    | □ ?                    | (USD)     | 150  |                            |    |                           |              |                                |
| Spend Type                     |                  | % Spent             |    | Remaining              | ersion    |      |                            |    |                           |              |                                |
| PR                             |                  |                     | 0% | 500000.00              | J Vid br  | 100  |                            |    |                           | Rene<br>Amer | wal 0,<br>idment 0<br>Version) |
| PO                             |                  |                     | 0% | 50000.00               | tual Spei |      |                            |    |                           | (1110        | v oroioin)                     |
| Voucher                        |                  |                     | 0% | 499850.00              | Act       | 50   |                            |    |                           |              |                                |
|                                |                  |                     |    |                        |           |      |                            |    |                           |              |                                |
|                                |                  |                     |    |                        |           | 0    | PR                         | PO | Voucher                   |              |                                |
| ✓ Actual Spe                   | end by Version ( | USD)                |    |                        |           |      |                            |    |                           |              |                                |
| Version Numb                   | ers 🔻            | Status              |    | PR Spend               |           |      | PO Spend 🗠                 |    | Voucher Spend             |              |                                |
| Renewal 0, Ame<br>This Version | ndment 0         | Executed: In Effect | 0  | 0.00<br>(0% of 500,000 | 0.00)     |      | 0.00<br>(0% of 500,000.00) |    | 150.00<br>(0% of 500,000. | 00)          | Adjust                         |

Selecting the **History** link in **Budget and Spend** will provide the specific payment details. This will include payments in all statuses including *Paid*, *Offset*, *Cancelled*, and *Reissued*.

| 3. Budge             | t and Spe       | end         |                                                      | ***                    |                               |          | ТСМ       | View XML His                           |            |
|----------------------|-----------------|-------------|------------------------------------------------------|------------------------|-------------------------------|----------|-----------|----------------------------------------|------------|
| ehttps://use         | rtest.sciquest. | com/        |                                                      |                        |                               |          |           | ~~~~~~~~~~~~~~~~~~~~~~~~~~~~~~~~~~~~~~ |            |
| Filter Hist          | ory             |             |                                                      |                        |                               |          |           | E                                      | export CSV |
| Date 🔻               | User 🗠          | Step<br>(s) | Action                                               | Section                | Sub<br>Section                | Field 🗠  | Old Value | New<br>Value                           | Note       |
| 5/7/2018<br>2:56 PM  | System          | -           | Manual<br>Spend<br>Adjustment<br><i>(via import)</i> | 3. Budget<br>and Spend | Actual<br>Spend by<br>Version | Vouchers | 300.00    | 150.00                                 | Modified   |
| 5/7/2018<br>11:50 AM | System          | -           | Manual<br>Spend<br>Adjustment<br><i>(via import)</i> | 3. Budget<br>and Spend | Actual<br>Spend by<br>Version | Vouchers | 150.00    | 300.00                                 | Modified   |
| 5/3/2018<br>11:19 AM | System          | -           | Manual<br>Spend<br>Adjustment<br><i>(via import)</i> | 3. Budget<br>and Spend | Actual<br>Spend by<br>Version | Vouchers | 0.00      | 150.00                                 | Modified   |

SABHRS updates can be identified by the User listed as System. TCM displays the old value and the new value after the update. Specific payment or adjustment amounts can be calculated by subtracting these values.

#### Section 6.1 Manual Payment Adjustments

Users can make manual payment adjustments in their contracts. Manual payment adjustments could be made when a payment made in SABHRS is not applied to the contract or when overpayment has occurred.

- 1. In the **Budget and Spend** section of the contract:
  - a. Select Adjust.

| Product Items        | 0 |                                                  |                     |   |                      |                      |                      |        |
|----------------------|---|--------------------------------------------------|---------------------|---|----------------------|----------------------|----------------------|--------|
| Service Items        | 2 |                                                  |                     |   | 0                    |                      |                      |        |
| Commodity Codes      |   |                                                  |                     |   | 0                    | PR PO                | Voucher              |        |
| Alternative Language | 0 | <ul> <li>Actual Spend by Version (US)</li> </ul> | 5D)                 |   |                      |                      |                      |        |
| 2. Attachments       | 4 | Version Numbers 🔻                                | Status              |   | PR Spend 🗢           | PO Spend 🗢           | Voucher Spend 🗢      |        |
| 7. Obligations       | 0 | Renewal 0, Amendment 0<br>This Version           | Executed: In Effect | Θ | 2.00<br>(0% of 0.00) | 0.00<br>(0% of 0.00) | 0.00<br>(0% of 0.00) | Adjust |

- 2. In the Adjust Actual Spend window:
  - a. Adjustment Type: select Vouchers. SABHRS updates the Voucher section only.
  - b. **Amount (+/-)**: enter amount of adjustment. Using the + sign will result in a "Value is invalid" error message.

Note: Enter reason for adjustment. This information is included in the contract's history.

| 1-9 of 9 Results  | 1-9 of 9 Results 2  |         |                         |                     |                         |              |           |           |              |  |
|-------------------|---------------------|---------|-------------------------|---------------------|-------------------------|--------------|-----------|-----------|--------------|--|
| Date 🔻            | User 🗠              | Step(s) | Action 🗠                | Section             | Sub Section             | Field 🗠      | Old Value | New Value | Note         |  |
| 3/22/2019 1:30 PM | Bonny(Admin) McCabe | -       | Manual Spend Adjustment | 3. Budget and Spend | Actual Spend by Version | Vouchers     | 3.00      | 1.00      | Removing \$2 |  |
| 3/22/2019 1:29 PM | Bonny(Admin) McCabe | -       | Manual Spend Adjustment | 3. Budget and Spend | Actual Spend by Version | Vouchers     | 0.00      | 3.00      | Adding \$3   |  |
| 3/22/2019 1:28 PM | Bonny(Admin) McCabe | -       | Manual Spend Adjustment | 3. Budget and Spend | Actual Spend by Version | Requisitions | 998.00    | 2.00      | -            |  |
| 3/22/2019 1:27 PM | Bonny(Admin) McCabe | -       | Manual Spend Adjustment | 3. Budget and Spend | Actual Spend by Version | Requisitions | 2.00      | 998.00    | -            |  |
| 3/22/2019 8:29 AM | (admin)Tom Hastings | -       | Manual Spend Adjustment | 3. Budget and Spend | Actual Spend by Version | Vouchers     | 100.00    | 0.00      | note         |  |

#### Appendix 7 - Novation/Vendor Name Change

Contractors who have been awarded contracts will sell their company to another contractor or change their company name. When this occurs, the Contracts Officer will complete a Novation agreement/contract amendment when there is a change in ownership of a company that includes a change to the Federal Tax Identification number.

The Contracts Officer will also prepare a Novation\_Contract\_Agreement\_Amendment\_Form to be signed by both contract parties. The new contractor must be registered in the **eMACS Total Supplier Manager** module as a Profile 2 vendor. When the Contracts Officer amends the contract, the new contractor will be selected as the **Second Party (Primary)**. When a contractor changes its company <u>name only</u>, the Contracts Officer will have the contractor update the company name in the **eMACS Total Supplier Manager** module. Then, when the Contracts Officer prepares an amendment identifying the name change the contract, the contractor's new company name will be visible.

Novations/vendor name changes are done following the procedures for amendments or renewals.

#### **Appendix 8 - Printing Contracts from eMACS**

Open or download a PDF version of the contract that should include the contract and any attachments to the contract that have **Print with Full Contract** selected. This action is not available if no attachments are associated with the contract.

- 1. Search for / open contract.
  - a. On the left side menu, select **Open Main Document** or **Open Fully Executed Contract**.
  - b. Select **Download Full Contract as PDF.** A processing download window opens.
  - c. Select file name to download / open the contract.
  - d. Print contract.

| 2nd Party:                                  | contract nume           | 2nd Party: Hastings World                             | Contract Tupo         |
|---------------------------------------------|-------------------------|-------------------------------------------------------|-----------------------|
| Dates: 2/15/2018 - 2/15/2023                |                         | Dates: 5/10/2018 - 5/31/2018                          | contract type in      |
| Version: Renewal 0, Amendment 0             | Contract Type           | Version: Renewal 0, Amendment 0                       | Work Group <b>*</b> D |
| Lifetime Spend (USD)     Open Main Document | Work Group *            | Lifetime Spend (USD)     Open Fully Executed Contract | Summary te            |
| Open Main Document                          | Summary                 | Open Fully Executed Contract                          | Contract Parties      |
| Download Full Contract as PDF               | <b>Contract Parties</b> | 1 Header                                              | Name                  |

#### Appendix 9 – External Review Round (Optional)

External Review Rounds can be set up prior to sending out the contract for signature via eMACS TCM.

This is the time where if you want to do the review within the system you can route the contract to people. The one disadvantage is that when someone edits the document, that new one needs to be uploaded for the next person.

If this is something you do not want to use, you can skip and do this outside the system. Once you have the final contract ready for signature you can upload that version and send it through DocuSign.

To set up the Review Rounds go to the tab to bring up the window.

| Summary                 |   |
|-------------------------|---|
| Header                  | ~ |
| Custom Contract Informa | ~ |
| Insurance               | ~ |
| Contract Closeout       | ~ |
| Commodity Codes         |   |
| Alternative Language    | 0 |
| Attachments             | 0 |
| Obligations             | 0 |
| Review Rounds           | 0 |
| Submit for Approval     |   |
|                         |   |

1. Select the Start External Round.

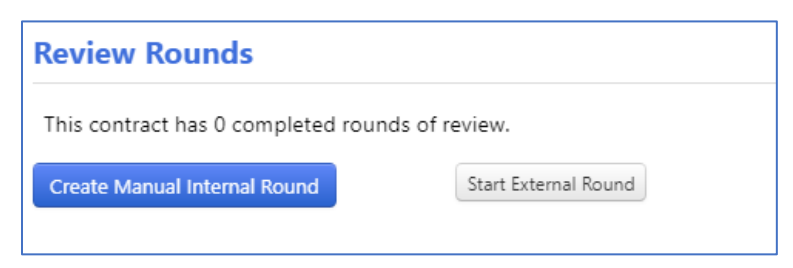

2. Select the option **Add Reviewer**.

| Review Rounds                                   |                |  |  |  |  |  |
|-------------------------------------------------|----------------|--|--|--|--|--|
| This contract has 0 completed rounds of review. |                |  |  |  |  |  |
|                                                 |                |  |  |  |  |  |
| an Naut Davi                                    | ud (Fréservel) |  |  |  |  |  |
| Next Rou                                        | nd (External)  |  |  |  |  |  |
| Add Reviewer                                    | Delete Round   |  |  |  |  |  |
|                                                 |                |  |  |  |  |  |

3. Enter the required information for the person whom you want to review the document.

| ext. |  |
|------|--|
|      |  |

4. Select **Save**, then the reviewer will show. Then, select **Begin Round.** 

| Review Rounds History                           |                |                      |       |              |                         |  |
|-------------------------------------------------|----------------|----------------------|-------|--------------|-------------------------|--|
| This contract has 0 completed rounds of review. |                |                      |       |              |                         |  |
|                                                 |                |                      |       |              | Expand All Collapse All |  |
| V Next Round (External)                         |                |                      |       |              |                         |  |
| Add Reviewer Begin Round                        |                |                      |       |              |                         |  |
| Status                                          | Reviewe        | Email                | Title | Phone Number | Actions                 |  |
| Not Sent                                        | Harris, Justin | justin.harris@mt.gov | -     | -            | Edit Properties 💌       |  |

5. Once the round has begun a new window will appear. At this stage most of the information will have been auto filled, if there is a specific attachment you can add it here.

| Begin Round                                      | of External Review                                                     | >                |
|--------------------------------------------------|------------------------------------------------------------------------|------------------|
| Email one or more external                       | reviewers to start the round.                                          |                  |
| Maximum message size limit i                     | 5 10000 KB.                                                            |                  |
| Recipients                                       |                                                                        |                  |
| Recipients *                                     | Justin Harris                                                          |                  |
| Attachments                                      |                                                                        |                  |
| Indicate which attachments yo                    | u would like to include in the email.                                  |                  |
| No attachments have been a                       | lded.                                                                  |                  |
| Email Content                                    |                                                                        |                  |
| Customize your email below: l                    | Jsers must change the from email address to StateofMontana@jaggaer.com |                  |
| From Name ★                                      | Lisa Hartman                                                           |                  |
| From Email (                                     | Lisa.Hartman@mt.gov                                                    |                  |
| StateofMontana@jaggaer.c<br>om should be used) * |                                                                        |                  |
| Reply To Email *                                 | Lisa.Hartman@mt.gov                                                    |                  |
| Subject *                                        | \$(CONTRACT_NAME) contract has been forwarded to you                   |                  |
| Right click on placehold                         | ers 🛱 to edit or remove them.                                          |                  |
| Body *                                           | Size - B I U S X2 X <sup>a</sup> A· A·                                 |                  |
|                                                  |                                                                        |                  |
| * Required                                       |                                                                        | Send Email Close |

6. In the **Body**, placeholders have already been set and will auto-fill after you select **Send Email**.

| Body * | Size       B       I       U       S       ×2       x² $\underline{A}$ $\underline{\Delta}$ I_x $\underline{i}$ :=       :=       :=       :=       :=       :=       :=       :=       :=       :=       :=       :=       :=       :=       :=       :=       :=       :=       :=       :=       :=       :=       :=       :=       :=       :=       :=       :=       :=       :=       :=       :=       :=       :=       :=       :=       :=       :=       :=       :=       :=       :=       :=       :=       :=       :=       :=       :=       :=       :=       :=       :=       :=       :=       :=       :=       :=       :=       :=       :=       :=       :=       :=       :=       :=       :=       :=       :=       :=       :=       :=       :=       :=       :=       :=       :=       :=       :=       :=       :=       :=       :=       :=       :=       :=       :=       :=       :=       :=       :=       :=       :=       :=       :=       :=       :=       :=       :=       :=       := </th |
|--------|----------------------------------------------------------------------------------------------------|
|        | Dear External Review Participant name 🖻                                                                                                    |
|        | This email is to inform you that The contract name , contract The contract number , is available for your review. For your convenience the contract document has been attached to this email. Please download the document, track any changes made and attach the new version to your email reply.                                                                                                    |
|        | body 49069 characters remaining                                                                                                    |

| Add Attachments | •                                                  |                                  |                               |           |        | Ϋ́                       | Main Document                         |
|-----------------|----------------------------------------------------|----------------------------------|-------------------------------|-----------|--------|--------------------------|---------------------------------------|
| Print Order 🔺   | Attachment 🗠                                       | Print/Send<br>with<br>Contract △ | Show on<br>Vendor<br>Portal 스 | Version 🗠 | Size △ | Date Uploaded 🗠          |                                       |
| 1 🖞             | Main Contract<br>TEST_DOCUMENT.docx                | ×                                | ×                             | 1         | 11 KB  | 3/4/2019<br>12:37:14 PM  | Actions 🗢                             |
| 2               | Amendment Versions<br>AMD_4_DOA2020-0001.docx      | *                                | ×                             | 4         | 18 KB  | 7/26/2019<br>7:42:42 AM  | Actions 💌                             |
| 3               | Linsurance<br>Ins_GL AL WC 3.1.20.PDF              | *                                | ×                             | 2         | 43 KB  | 6/27/2019<br>2:14:49 PM  | Actions -                             |
| 4               | ★ Renewals<br>Test Document for 19.3.docx          | 4                                | ×                             | 1         | 11 KB  | 10/29/2019<br>9:41:39 AM | Download                              |
| 5               | ▲ eMACS Test<br>eMACS Test Links and Passwords.pdf | ×                                | ×                             | 1         | 321 KB | 10/29/2019<br>1:10:31 PM | Version History<br>Replace as Main Do |

#### 1. Accessing the version history

- a. Select the **Actions** dropdown.
- b. Select Version History.

| Version History                              |                                                          |        |                 |                     |          |         |  |  |
|----------------------------------------------|----------------------------------------------------------|--------|-----------------|---------------------|----------|---------|--|--|
| Version History for New Letterhead 2019.docx |                                                          |        |                 |                     |          |         |  |  |
| Version 🔻                                    | Attachment File 🗠                                        | Size 🗠 | Date Uploaded 🗠 | Changed By 🗠        | Comments | Compare |  |  |
| 2 (Latest)                                   | Leven Letterhead 2019.docx<br>Training Courses_NIGP.docx | 37 KB  | 2/11/2020       | (Admin)Lisa Hartman | -        | Select  |  |  |
| 1                                            | Letterhead 2019.docx                                     | 85 KB  | 2/11/2020       | (Admin)Lisa Hartman | -        | Select  |  |  |
| Compare Se                                   | ection                                                   |        |                 |                     |          |         |  |  |
| Include Forma                                | t Changes 🔿 Yes 💿 No                                     | Ŧ      | 2               |                     |          | Compare |  |  |
|                                              |                                                          |        |                 |                     |          | Close   |  |  |